# Skrócona instrukcja instalacji PL

Quick Installation Guide EN

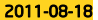

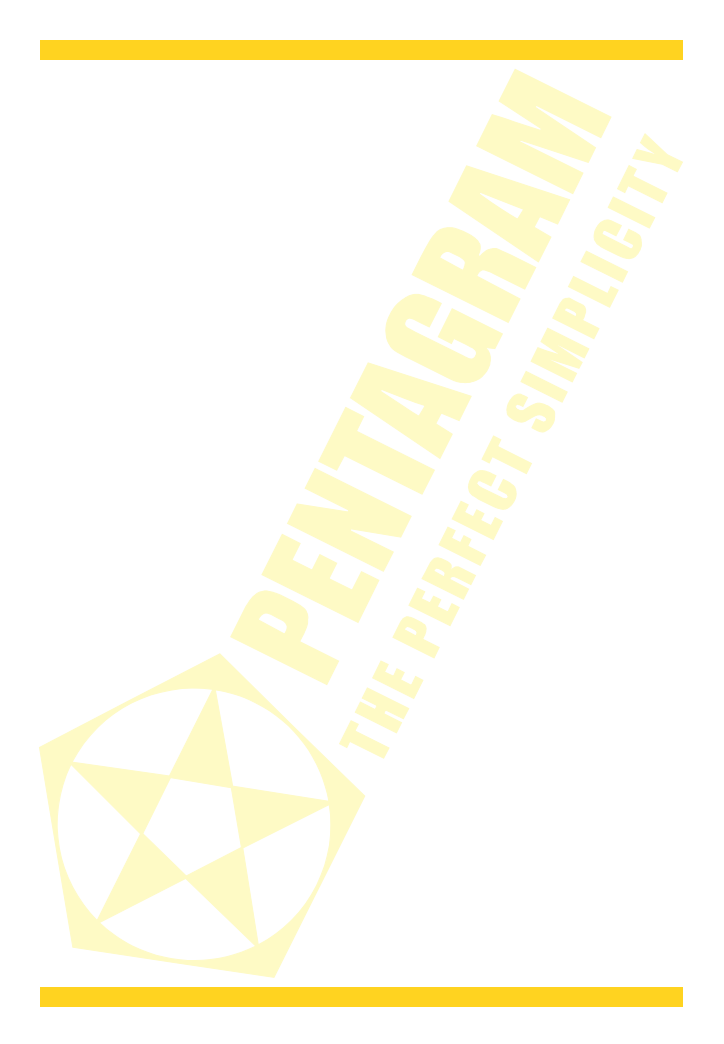

# Skrócona instrukcja instalacji

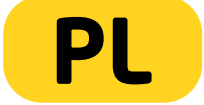

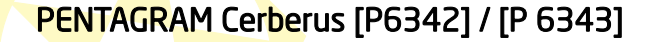

PL

Najnowsze wersje instrukcji, sterowników i oprogramowania dostępne są na stronie www.pentagram.pl .

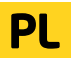

# Spis treści

|                                                              | 4  |
|--------------------------------------------------------------|----|
|                                                              | 4  |
|                                                              | 4  |
| WPROWADZENIE                                                 | 5  |
|                                                              | 5  |
| OBSŁUGA URZADZENIA                                           | 6  |
| PRZEDNI PANEL                                                | 6  |
| TYLNY PANEL                                                  | 6  |
| PODŁĄCZANIE KOMPUTERÓW DO CERBERUSA                          | 7  |
| Podłączanie przewodowe (interfejs LAN)                       | 7  |
| Podłączenie bezprzewodowe (interfejs WLAN)                   | 7  |
| Przykładowe podłączenie router i innych urządzeń             | 8  |
| KONFIGURACIA WŁAŚCIWOŚCI SIĘCI                               | 9  |
| Windows Vista/7                                              | 10 |
| Windows 2000/XP                                              | 11 |
| Windows 95/98/Me                                             | 12 |
| KONFIGURACJA ROUTERA                                         | 13 |
| USTAWIENIA DOMYŚLNE                                          | 13 |
| Przywracanie ustawień domyślnych                             | 13 |
| Konfiguracja <mark>poprzez przeg</mark> lądarkę www- kreator | 14 |
| Konfiguracja <mark>za pom</mark> ocą strony konfiguracyjnej  | 16 |
| Linia tele <mark>foniczna - ADSL</mark>                      | 16 |
| Łącze <mark>kablowe - xDSL</mark>                            | 21 |
| SPRAWDZ <mark>ENIE STAT</mark> USU POŁĄCZ <mark>ENI</mark> A | 28 |

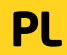

# Ważne informacje

# Środki ostrożności

•Unikaj używania oraz przechowywania urządzenia w miejscach silnie zapylonych, o wysokiej wilgotności lub o bardzo niskiej lub wysokiej temperaturze.

•Nie używaj urządzenia, gdy masz mokre ręce, aby uniknąć zniszczenia urządzenia lub porażenia prądem.

•Do czyszczenia urządzenia nie używaj środków chemicznych takich jak benzyna lub detergenty - zawsze czyść urządzenie miękką, suchą ściereczką.

Przed czyszczeniem odłącz urządzenie od komputera i zasilania.

•Nie dokonuj na własną rękę żadnych zmian i napraw, ponieważ możesz stracić prawo do gwarancji.

Nie narażaj urządzenia na upadki i wstrząsy.

Nie używaj routera ani żadnych jego akcesoriów poza zamkniętymi pomieszczeniami.

•Używaj tylko zasilacza dołączonego do zestawu. Używanie zasilacza o nieprawidłowych parametrach może uszkodzić router.

## Informacja dot. zużytego sprzętu elektronicznego

Oznaczenia na urządzeniu i załączonej dokumentacji wskazują na fakt, że urządzenie nie może zostać wyrzucone razem z nieposegregowanymi odpadami komunalnymi po jego zużyciu. Urządzenie należy poddać procesowi recyklingu lub innego przetworzenia w celu odzyskania materiałów, które mogą zostać ponownie wykorzystane a także unieszkodliwiania składników niebezpiecznych.

X

Użytkownicy powinni skontaktować się z organami odpowiadającymi za recykling / odzysk, w celu ustalenia sposobu wycofania urządzenia z użycia w sposób przyjazny dla środowiska.

UWAGAI Wszystkie informacje i dane techniczne mogą ulec zmianie bez wcześniejszego powiadomienia i/lub zaznaczenia tego w niniejszej instrukcji.

#### Copyright ©2011 PENTAGRAM

Wszelkie prawa zastrzeżone, powielanie i kopiowanie zabronione.

# Wprowadzenie

PENTAGRAM Cerberus P 6342 i P 6343 ADSL, WiFi LAN/WAN - dwa bliźniacze modele, które różnią się głównie prędkością przesyłanych danych sieci bezprzewodowej WiFi:

P 6342 - do 150 Mb/s w standardzie 802.11 n

P 6343 - do 300 Mb/s w standardzie 802.11 n

Oba urządzenia znakomicie nadają się do dzielenia sygnału z łączy typu Neostrada, Net24 oraz łączy kablowych Aster/Vectra/UPC, co oznacza iż w praktyce działają ze zdecydowaną większością dostawców Internetu (ISP)

Routery zapewniają bezpieczeństwo sieci lokalnej - wbudowany FireWall oraz pozwalają na szyfrowanie przesyłanych danych. Można bezproblemowo zarządzać siecią WLAN jak i LAN.

Cechy wspólne dla obu modeli:

 - zaawansowany QOS ( Quality of service ) - pozwalający ustawić priorytety dla pakietów w celu zagwarantowania określonego poziomy wydajności przepływu danych

 wbudowany firewall zapewniający ochronę przed atakami z zewnątrz, gdy ktoś może próbować ukraść, skasować lub pozmieniać dane na naszych komputerach.

 WPA, WEP, MAC Filter - dzięki szyfrowanym połączeniom i możliwości ustawienia dostępu do naszego routera chronimy nasze komputery przed atakami z Internetu jak i bezpośrednie próby włamania do naszego routera przez siec bezprzewodową. Nikt nie chce żeby z naszego łącza włamano się do banku, przesyłano nielegalne oprogramowanie czy tez publikowało materiały niezgodne z prawem.

 Kontrolę rodzicielską (blokowanie URL) - Zabezpieczenia umożliwiają także wsparcie dla kontroli rodzicielskiej, można określić zakres dostępu danego komputera do Internetu oraz do konkretnych stron internetowych

W niniejszym poradniku znajdziesz wszystkie niezbędne informacje potrzebne do instalacji routera, i podłączenia do niego komputera w celu dalszej konfiguracji.

Zaawansowana konfiguracja routera jest szczegółowo opisana w **Instrukcji obsługi** znajdującej się na stronie <u>www.pentagram.pl</u>.

## Zawartość pudełka

- 1. PENTAGRAM Cerberus [P 6343]
- Zasilacz
- 3. Kabel sieciowy (RJ-45) i telefoniczny (RJ-11)
- 4. Skrócona instrukcja instalacji

Jeżeli zawartość pudełka jest niekompletna, skontaktuj się ze sprzedawcą urządzenia.

## PENTAGRAM Cerberus [P 6342] / [P 6343] Obsługa urządzenia

# Panel przedni

1 2/IDTV 3 4 DS WLAN SYS POWERWPS

# Diody sygnalizujące

| Dioda   | Akcja      | Opis                                                                    |  |  |  |  |
|---------|------------|-------------------------------------------------------------------------|--|--|--|--|
| LAN 1-4 | Nie świeci | Brak urządzenia p <mark>odłącz</mark> onego do odpowiadającego portu    |  |  |  |  |
|         | Świeci     | Urządzenie podłą <mark>czone do odpow</mark> iadającego portu           |  |  |  |  |
|         | Miga       | Przesyłanie danych                                                      |  |  |  |  |
| DSL     | Miga       | Brak synchron <mark>izacji z ADSL</mark>                                |  |  |  |  |
|         | Świeci     | Pomyślne po <mark>dłączenie do AD</mark> SL                             |  |  |  |  |
| WLAN    | Nie świeci | Punkt dost <mark>ęp</mark> owy routera jest wyłączony                   |  |  |  |  |
|         | Świeci     | Punkt do <mark>stępowy routera j</mark> est włączony                    |  |  |  |  |
|         | Miga       | Przesyłanie danych                                                      |  |  |  |  |
| SYS     | Nie świeci | Błąd s <mark>przętow</mark> y lub inicjowan <mark>ie u</mark> rządzenia |  |  |  |  |
|         | Miga       | System gotowy do pracy                                                  |  |  |  |  |
| POWER   | Świeci     | System gotowy                                                           |  |  |  |  |
| WPS     | Miga       | Router pracuje w trybie WPS                                             |  |  |  |  |

# Tylny Panel

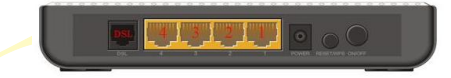

| Oznaczenie                     | Używany do                                                                            |
|--------------------------------|---------------------------------------------------------------------------------------|
| DSL (RJ11)                     | Pod <mark>łączenia kabla tele</mark> fonicznego - ADSL                                |
| L <mark>A</mark> N 1-4 (RJ-45) | Podł <mark>ączania ur</mark> ząd <mark>zeń</mark> sieciowych za pomocą kabla Ethernet |
| P <mark>OWER</mark>            | Podł <mark>ącze</mark> nia zasila <mark>cz</mark> a dołączonego do zestawu            |
| R <mark>E</mark> SET/WPS       | Resetowania routera(wciśnij na 7 sekund)/Połączenie WPS(wciśnij                       |
|                                | na 1 sekundę) /                                                                       |
| ON <mark>/OF</mark> F          | Włączenia i wyłączenia zasilania                                                      |

PL

# Podłączanie komputerów do Cerberusa

Komputery i inne urządzenia sieciowe mogą być podłączane do routera Cerberus na dwa różne sposoby:

#### Podłączanie przewodowe (interfejs LAN)

Wszystkie porty Ethernetowe (LAN) routera wykonane są w technologii umożliwiającej automatyczne włączenie autoprzepiotu, jeśli jest wymagany. Router automatycznie dobierze maksymalną dostępną prędkość połączenia dzięki funkcji autonegocjacji prędkości. Transmisja z prędkością 10/100 Mb/s wymaga kabla sieciowego (tzw. skrętko) kategorii 5 zakończonego wtyczkami RJ-45, zaciśniętymi zgodnie ze standardem TIA/EIA-568-A/B. Jeden koniec kabla należy podłączyć do karty sieciowej zainstalowanej w komputerze, drugi koniec zaś do jednego z portów LAN routera – po poprawnym podłączeniu dioda odpowiadająca danemu portowi LAN zacznie się świecić.

#### Podłączenie bezprzewodowe (interfejs WLAN)

Aby możliwe było połączenie komputera do routera Cerberus za pomocą sieci bezprzewodowej, karta WLAN musi być poprawnie zainstalowana w systemie, router musi znajdować się w zasięgu pracy karty bezprzewodowej komputera oraz należeć do tej samej podsieci.

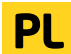

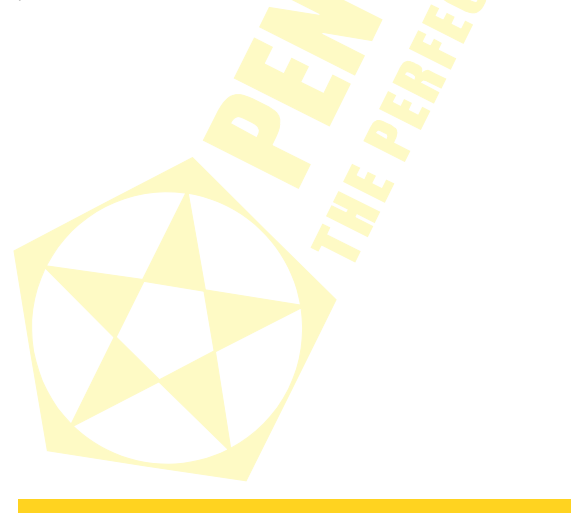

# Przykładowe podłączenie routera i innych urządzeń

– Linia telefoniczna - sieć ADSL np. Neostrada, Netia, Dialog - annex A

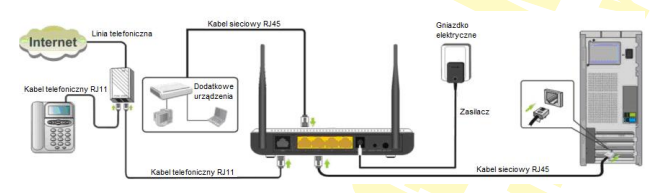

Łącze kablowe – sieć xDSL np. UPC, Vectra, Multimedia Polska, Aster

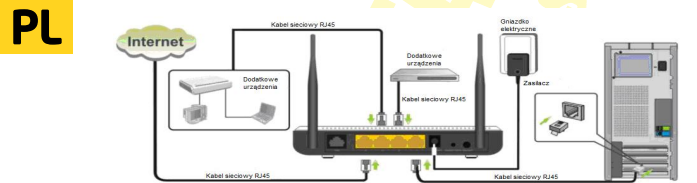

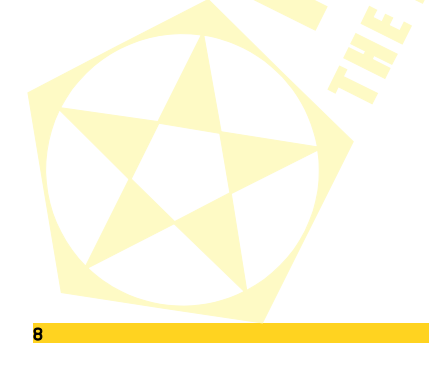

# Konfiguracja właściwości sieci

Przed podłączeniem komputera do routera (przewodowo lub bezprzewodowo), należy skonfigurować w systemie protokół TCP/IP. Protokół ten powinien być automatycznie instalowany przez system podczas instalacji sterowników karty sieciowej. Zaleca się skonfigurowanie protokołu TCP/IP tak, aby adres IP i inne parametry połączenia były pobierane z serwera DHCP routera. Poniżej opisana jest taka konfiguracja dla róźnych systemów Windows.

Uwaga: W niektórych przypadkach komputer z zainstalowanym systemem Windows 7, Windows Vista lub Windows XP z Service Pack 3 nie może uzyskać adresu IP z serwera DHCP routera. Aby rozwiązać ten problem, proszę postępować zgodnie z instrukcjami wymienionymi na stronie pomocy technicznej firmy Microsoft.

http://support.microsoft.com/kb/928233/en-us (strona ta może być niedostępna w języku polskim).

#### Windows Vista/7

Uwaga: Konfiguracja sieci wymaga uprawnień administracyjnych. W czasie konfiguracji, może być wymagane kliknięcie przycisku Zezwalaj (Windows Vista) lub Tak (Windows 7) w oknie Kontrola konta użytkownika oraz podanie nazwy i hasła użytkownika z uprawnieniami administracyjnymi, jeśli aktualny użytkownik ich nie posiada.

PL

#### Kliknij Start → Panel sterowania.

2.Kliknij Wyświetl stan sieci i zadania.

 3.Kliknij Wyświeti stan (Vista) lub na typie połączenia (7) dla właściwego połączenia.
 4.Na zakładce Ogólne kliknij Właściwości.

| MARKIN V | in the many of the second second se |          | Contern   |
|----------|----------------------------------------------------------------------------------------------------|----------|-----------|
|          | Local and Internet                                                                                                    |          |           |
| ction    | Local Connection                                                                                                    |          | View stat |
| 1        | Local Connection Status                                                                                                    | - X      |           |
|          | General                                                                                                    |          |           |
|          | Connection                                                                                                    |          |           |
|          | IPv4 Connectivity:                                                                                                    | Internet |           |
|          | IPv6 Connectivity:                                                                                                    | Local    |           |
|          | Media State:                                                                                                    | Enabled  |           |
|          | Duration                                                                                                    | 00:30:46 |           |
|          | Speech:                                                                                                    | 1.0 Gbps |           |
|          | Cetals                                                                                                    |          |           |
|          | Activity                                                                                                    |          |           |
|          | Set — 💐 —                                                                                                    | Received |           |
|          | Dytee: 5 107                                                                                                    | 17.441   |           |
|          | Properties Properties Diagnose                                                                                                    |          |           |
|          |                                                                                                    | Cicee    |           |
|          |                                                                                                    |          |           |

5.Na zakładce Sieć zaznacz Protokół internetowy w wersji 4 (TCP/IPv4) i kliknij Właściwości.

6.Na zakładce Ogólne zaznacz Uzyskaj adres IP automatycznie oraz Uzyskaj adres serwera DNS automatycznie.

7.Kliknij OK, aby zapisać ustawienia i zamknąć okno Właściwości: Protokół internetowy w wersji 4 (TCP/IPv4).

| Networking                                                                                                    |                                                                                                    |
|----------------------------------------------------------------------------------------------------|----------------------------------------------------------------------------------------------------|
| Connect using:                                                                                                    |                                                                                                    |
| NVIDIA nForce Networking 0                                                                                                    | Controller                                                                                                    |
|                                                                                                    |                                                                                                    |
| This connection uses the following                                                                                                    | Compute                                                                                                    |
| 🗹 🍨 Client for Mcrosoft Network                                                                                                    | ka 🔰                                                                                                    |
| CoS Packet Scheduler                                                                                                    | Manual Manufa                                                                                                    |
| 🗹 🔺 Internet Protocol Version B                                                                                                    | 5 (TCP/IPv6)                                                                                                    |
| Internet Protocol Version 4                                                                                                    | (TCP/IFv4)                                                                                                    |
| <ul> <li>Link-Layer Topology Disco</li> <li>Link-Layer Topology Disco</li> </ul>                                                                                                    | overy Responder                                                                                                    |
|                                                                                                    |                                                                                                    |
| Install. United                                                                                                    | tal Properties                                                                                                    |
| Description<br>Transmission Control Bestand for                                                                                                    | and factors The defect                                                                                                    |
| wide area network protocol that p                                                                                                    | provides communication                                                                                                    |
| across overse interconnected ne                                                                                                    | etworks.                                                                                                    |
|                                                                                                    |                                                                                                    |
|                                                                                                    | OK Cancel                                                                                                    |
| arnet Protocol Version 4 (TCD/IDvd)                                                                                                    | Question 2                                                                                                    |
|                                                                                                    | C DOWN WEA                                                                                                    |
| Canada Attended Conferences                                                                                                    | roperoes.                                                                                                    |
| General Alternate Configuration                                                                                                    |                                                                                                    |
| General Alternate Configuration<br>You can get IP settings assigned autor<br>this capability. Otherwise, you need to<br>for the appropriate IP settings.                                                                                                    | natically if your network supports<br>ask your network administrator                                                                                                    |
| General Alternate Configuration<br>You can get IP settings advanted<br>for the appropriate IP settings.                                                                                                    | natically if your network supports<br>a dk your network administrator                                                                                                    |
| General Atomate Configuration<br>You can get IP settings assigned autor<br>for the appropriate IP settings.<br>© Obtain an IP eddress sutoratical<br>O Ups the following IP address:                                                                                                    | natcally if your network supports<br>ask your network administrator                                                                                                    |
| General Attende Configuration<br>You can get IP settings assigned autor<br>this capability. Otherwise, you need to<br>for the appropriate IP settings.<br>© Uge the following IP address:<br>[P address:                                                                                                    | reported<br>adk your network supports<br>adk your network administrator                                                                                                    |
| General Alternate Configuration<br>You can got IP settings assigned autor<br>this capability. Otherwise, you need to<br>for the appropriate IP settings.<br>© Upen the following IP address:<br>P address:<br>Sylmet need:                                                                                                    | nabiałly if your network supports<br>nak your network administrator<br>2                                                                                                    |
| General         Alternate Configuration           You can get IP settings assigned autor<br>for capability. Otherwise, you need to<br>for the appropriate P settings.           @ Dotain an IP address:<br>                                                                                                    | ntooliy if your network apports<br>add your network administrator                                                                                                    |
| General         Alternate Configuration           You can got IP settings assigned autor<br>to capability. Oranise, you reads to<br>for the appropriate IP settings.           IP Definition IP address:           IP address:           Sparse to sold:           Definition of the sold of the sold                                                                                                    | rrigen au                                                                                                    |
| General         Attendes Configuration           Tou can get IP activity assigned a lots<br>for the appropriate P actings         Tou can get IP actings           IP (De ton P address automotion<br>(IP) packase:         Tou can perform a provide acting<br>packase:         Tou can perform acting<br>packase:           IP address:         Tou can perform acting<br>packase:         Tou can perform acting<br>packase:         Tou can perform acting<br>packase:           IP address:         Tou can perform acting<br>packase:         Tou can perform acting<br>packase:         Tou can perform acting<br>packase:           IP address:         IP address:         IP address:         IP acting<br>packase:         Tou can perform acting<br>packase:           IP address:         IP address:         IP address:         IP address:         IP address:           IP address:         IP address:         IP address:         IP address:         IP address:                                                                                                    | ntooliy fi your network supports<br>sek your network administrator                                                                                                    |
| Control Attended Configuration<br>Trac can pell Sotting angued back<br>to calculate a configuration<br>to calculate a control of the appropriate P sattings.<br>Col page for Solaron p Andreas:<br>P address:<br>Sylmat rands:<br>Calculat phones:<br>Calculat phones:<br>Calculat phones:<br>Calculat phones:<br>Calculat phones:<br>Calculat phones:<br>Calculat phones:<br>Calculat phones:<br>Calculate phones:<br>Calculate phones: | vision of the second second seco                                                                                                    |
| Control Attended Configuration<br>This can appl 2 setting assigned basis<br>for the applicity. Control of the applications with the<br>description of the application of the applications<br>application of the application of the applications<br>application of the applications of the applications<br>by the applications of the applications of the applications<br>by the applications of the applications of the applications<br>of the applications of the applications of the application                                                                                                    | An and a second second se                                                                                                    |
| Attenate Configuration           Trac can pell petitiva assigned takes<br>to the appropriate 3P actings.           Image: Configuration of the appropriate and the appropriate<br>of the appropriate appropriate appropriate<br>of the appropriate appropriate appropriate<br>of the appropriate appropriate<br>appropriate appropriate appropriate<br>appropriate appropriate<br>appropriate appropriate appropriate<br>appropriate appropriate appropriate<br>appropriate appropriate appropriate<br>appropriate appropriate appropriate<br>appropriate appropriate<br>appropriate<br>appropriate<br>approprise<br>approprise<br>appropriate<br>appropriate<br>appropriate<br>appropriate<br>appr     | <pre>characterized interventions interventions<br/>adds your reduces's addressed address<br/>if your reduce's addressed address<br/>if your reduce's addressed address<br/>if your reduce's addressed addressed<br/>interventions interventions addressed addressed<br/>interventions interventions addressed addressed addressed<br/>interventions interventions addressed addressed addressed<br/>interventions addressed addressed addressed addressed addressed<br/>interventions addressed addressed addressed addressed addressed addressed<br/>interventions addressed addressed addresse</pre> |
| Control Attended Configuration This can get ID setting assigned table to calculate the students, characterise, while the bits the dependence of the terms of the terms of terms of terms of term                                                                                                    | August August Au                                               |
| Control and Annual to Construct and Annual to Construct and Annual to Construct and Annual to Construct and Annual Annual A                                                                                                    | Addative of the second second se                                                                                                    |

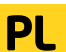

#### Windows 2000/XP

1.Kliknij Start → Ustawienia → Panel sterowania.

2.Dwukrotnie kliknij na ikonie Połączenia sieciowe (2000/XP widoku klasycznym) lub Połączenia sieciowe i internetowe a następnie Połączenia sieciowe (XP w widoku domyślnym).

3.Dwukrotnie kliknij na Połączenie lokalne.4.Na zakładce Ogólne kliknij Właściwości.

5.Na zakładce Ogólne zaznacz Protokół internetowy (TCP/IP) i kliknij Właściwości.

6.Na zakładce Ogólne zaznacz Uzyskaj adres IP automatycznie oraz Uzyskaj adres serwera DNS automatycznie.

7.Kliknij OK, aby zapisać ustawienia i zamknąć okno Właściwości: Protokół internetowy (TCP/IP).

|                        | 5- Centrol Panel                                                                                                    | ×                 |
|------------------------|----------------------------------------------------------------------------------------------------|-------------------|
|                        | Elle Edit Verri Parvantes Tools Help                                                                                                    |                   |
|                        | G Dack + 🔘 + 💋 🔎 Search 🌔 Polders                                                                                                    |                   |
|                        | Agdress 📴 Control Panel 💌 🛃 Go                                                                                                    |                   |
|                        | Fonts Gane Internet Keyboard                                                                                                    | -                 |
|                        |                                                                                                    |                   |
|                        | 1 🔘 💐 👲 🦫                                                                                                    |                   |
|                        | House Network Network Setup Phone and                                                                                                    | _                 |
|                        | webro Pooen                                                                                                    |                   |
|                        | 4 🐁 😒 😪                                                                                                    | -                 |
|                        | Connects to other cos                                                                                                    | 111               |
|                        |                                                                                                    |                   |
|                        | Local Area Connection Status                                                                                                    |                   |
|                        | General Support                                                                                                    |                   |
|                        | Connection                                                                                                    |                   |
|                        | Status: Connected                                                                                                    |                   |
|                        | Duation 00.03:36                                                                                                    |                   |
|                        | Speed 100.0 Mbps                                                                                                    |                   |
|                        |                                                                                                    |                   |
|                        |                                                                                                    |                   |
|                        | Actively                                                                                                    |                   |
|                        | en _ 🖓 1                                                                                                    |                   |
|                        | ser - Ser - Hecened                                                                                                    |                   |
|                        | Destant de la desta                                                                                                    |                   |
|                        | Paper 42 4                                                                                                    |                   |
|                        |                                                                                                    |                   |
|                        |                                                                                                    | ·                 |
|                        |                                                                                                    |                   |
|                        |                                                                                                    | -1                |
|                        | Lices                                                                                                    |                   |
|                        | Local Area Connection Properties                                                                                                    |                   |
|                        | General Authentication Advanced                                                                                                    |                   |
|                        | Connect using                                                                                                    | 1                 |
|                        | III Realist RTI 8139 Family PCI Fast Ft                                                                                                    | a    -            |
|                        | Zongar.                                                                                                    | - II              |
|                        | This opmection uses the following items:                                                                                                    | - 11              |
|                        | Build Client for Microsoft Networks     A File and Printer Sharing for Microsoft Networks                                                                                                    |                   |
|                        | Cos Packet Scheduler                                                                                                    |                   |
|                        | M Torn Internet Photocol (TCP/NP)                                                                                                    |                   |
|                        | the first first state                                                                                                    |                   |
|                        | INTER LOCATED STOCKED                                                                                                    |                   |
|                        | Dessides                                                                                                    |                   |
|                        | Description Transmission Control Protocol/Internet Protocol. The default                                                                                                    |                   |
|                        | Description Description Transission Carinal Photocol/Internet Protocol. The default vide area network perforced half pervides communication acoss diverse intercommend metworks.                                                                                                    |                   |
|                        | Igratu. principle     Procession     Procession     Processio |                   |
|                        | Domain     Domain     Domain     Domain     Domain     Domain     Toromasion     Condit ProceedInteener Proceed     Toromasion     Condit ProceedInteener Proceed     Toromatic and     the area interconnected interface     Toromatic and     Toromatic and     T |                   |
|                        | typease     typease     t |                   |
|                        | typease     typease     t |                   |
|                        | (total                                                                                                    |                   |
| 100                    | (pos                                                                                                    |                   |
| Inte                   | Image: Image:                    | 1                 |
| Trata<br>6             | Open         Type of the second second s                            | )<br> <br> <br>?× |
| Trata<br>G             | Bigs                                                                                                    |                   |
| <b>Trite</b><br>6      | Comparing and a second second se | 2<br>2<br>2<br>2  |
| 1000<br>6<br>1         | Paren     Paren     P |                   |
| 1000<br>5<br>1<br>1    | Paraman Control Paraman Control Paraman C | 7×                |
| Troke<br>6<br>1        | Definition         Typeson           Definition         The second second s                                                               |                   |
| frit<br>G              | Desc         Type           Part         Type           Part         Type                                                                                                    |                   |
| 6<br>6<br>1            | Distance         Open and Comparison           Distance         Comparison         Comparison           Distance         Comparison         Comparison           Distance         Comparison         Comparison           Distance         Comparison         Comparison           Distance         Comparison         Comparison           Distance         Comparison         Comparison           Office         Comparison         Comparison           Office         Comparison         Comparison           Office         Comparison         Comparison           Office         Comparison         Comparison           Open comparison         Comparison         Comparison           Open comparison         Comparison         Comparison           Open comparison         Comparison         Comparison           Open comparison         Comparison         Comparison           Open comparison         Comparison         Comparison           Open comparison         Comparison         Comparison           Open comparison         Comparison         Comparison           Open comparison         Comparison         Comparison           Open comparison         Comparison         Comparison <td>2×</td>                                                                                                    | 2×                |
| <b>100</b> 0<br>6<br>1 | Part         Type           The control of the control of the contro                                                      | 2×                |
| G<br>G                 | Particle         Pagende           Particular         Construction of the second second s                                                               | 2×                |
| G<br>G                 | Data         Tappendic           Pattern         The second product of product of produ                                                               | 2 ×               |
| forta<br>G             | Compared and a second second sec | 2 X               |
| Total<br>G             | Image:         The part of the second second se                            | X X               |
| 6                      | Compared and a second second sec | 2×                |
| 5                      | Compared and an analysis     Compared and an analysis     Compared and analysis     Compared and analysis     Compared and analysis     Compared and analysis     Compared and analysis     Compared and analysis     Compared and analysis     Compared and analysis     Compared and analysis     Compared analysis     Compared ana |                   |
| 6                      | Unit         Type           The answer of the state of the state                                                      | 9 X               |

11

#### Windows 95/98/Me

1.Kliknij Start → Ustawienia → Panel sterowania.

2.Dwukrotnie kliknij na ikonie Sieć.

3.Na zakładce Konfiguracja zaznacz TCP/IP dla właściwej karty sieciowej i kliknij Właściwości.

4.Na zakładce Adres IP zaznacz opcję Automatycznie uzyskaj adres IP.

# PL

5.Na zakładce Konfiguracja DNS zaznacz Wyłącz DNS

6.Kliknij OK, aby zapisać ustawienia i zamknąć okno Właściwości Protokół TCP/IP.

| Configuration Identification Access Constil                                                                                          |
|----------------------------------------------------------------------------------------------------|
| The following metantic components are installed                                                                                      |
| Clerit for Microsoft Networks                                                                                                    |
| WINDEA rEase MCP Networking Adapter                                                                                                  |
|                                                                                                    |
|                                                                                                    |
| Att Berry Proster                                                                                                    |
| Pinne Network Longer                                                                                                    |
| Client for Microsoft Networks                                                                                                    |
| Ele and Print Sharing.                                                                                                    |
| Description                                                                                                    |
| TCP/IP is the protocol you use to connect to the Internet and<br>wide-area networks.                                                 |
|                                                                                                    |
|                                                                                                    |
| OK. Cancel                                                                                                    |
| TCP/IP Properties                                                                                                    |
| Bindings Advanced NetBIOS<br>DNS Configuration Bioteway WINS Configuration PAddless                                                  |
| An IP address can be automatically assigned to this computer.                                                                        |
| If your retrively, does not automatically accign IP addresses, aak<br>your network administrator for an address, and then type it in |
| The space basis                                                                                                    |
| F (Drain an IP address automatically                                                                                                 |
| - C Specily an IP address:                                                                                                    |
| PAddress.                                                                                                    |
| Colored March                                                                                                    |
| Spectrum .                                                                                                    |
|                                                                                                    |
|                                                                                                    |
|                                                                                                    |
| DK. Cancel                                                                                                    |
| TCP/IP Properties                                                                                                    |
| Bindings Advanced NetBIOS                                                                                                    |
| DNS Configuration   Galeway   WINS Configuration   IP Address                                                                        |
| Engle DNS     C Engle DNS                                                                                                    |
| Fort Denvir                                                                                                    |
| Children Count State                                                                                                    |
| Ag                                                                                                    |
| Brook                                                                                                    |
|                                                                                                    |
| Terrer Solia Search Cape                                                                                                    |
| AS                                                                                                    |
| Server                                                                                                    |
|                                                                                                    |
|                                                                                                    |
| DK. Canoel                                                                                                    |
|                                                                                                    |

Aby sprawdzić czy karta posiada właściwy adres IP:

1.kliknij na Start > Uruchom (Windows 98/ME/ 2000/XP) lub Start > Wszystkie programy > Akcesoria > Uruchom (Windows Vista/7), aby wyświetlić okno Uruchom;

2.wpisz cmd (Win 2000/XP/Vista/7) lub command (Win 98/ME) i naciśnij Enter;

3.wpisz w linię poleceń **ipconfig /all** (Windows 2000/XP/Vista/7) lub **winipcfg** (Windows 98/ ME) i naciśnij Enter;

4.sprawdź czy wpis IP Address dla odpowiedniej karty sieciowej ma wartość zgodną z pulą adresową serwera DHCP routera, np. 192.168.1.101

# Konfiguracja routera

# Ustawienia domyślne

Przed rozpoczęciem konfiguracji routera zalecane jest zapoznanie się z poniższymi, domyślnymi ustawieniami najważniejszych parametrów routera.

| Adres IP                     | 192.168.1.100                 |
|------------------------------|-------------------------------|
| Maska podsieci               | 255. 2 <mark>55. 255.0</mark> |
| SSID                         | PENTAGRAM                     |
| Serwer DHCP                  | Włączony                      |
| Pula adresowa serwera DHCP   | 10 <mark>0 adresów IP</mark>  |
|                              | od 192.168.1.101              |
|                              | do 192.168.1.200              |
| Czas dzierżawy adresu IP 💫 🔜 | 86400 sekund (24 godziny)     |
| Nazwa użytkownika 🦳 🦯        | admin                         |
| Hasło                        | pentagram                     |

Zaleca się jak najszybciej zmienić hasło dostępu do strony konfiguracyjnej routera. Jeśli kiedykolwiek zapomnisz hasła dostępowego do routera, należy przywrócić domyślne ustawienia routera.

#### Przywracanie ustawień do<mark>myślnyc</mark>h

Ustawienia domyślne routera można przywrócić na dwa sposoby:

 kliknięcie na przycisku Restore Default Settings znajdującego się na zakładce Management → Restore Default strony konfiguracyjnej routera, lub

naciśnięcie i przytrzymanie przez ok. 7 sekund przycisku **RESET** znajdującego się na tylnym panelu urządzenia.

13

## Konfiguracja routera poprzez przeglądarkę WWW - kreator

1.Uruchom przeglądarkę internetową

2.W pasku adresu wpisz domyślny adres IP: http://192.168.1.100

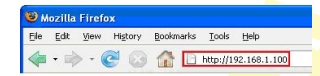

3.Uruchomi się menu w którym wpisz nazwę użytkownika (domyślnie: admin) oraz hasło dostępu do routera (domyślnie: pentagram)

|                      |                       | Logi                                                                                         | n                            |                                   |
|----------------------|-----------------------|----------------------------------------------------------------------------------------------|------------------------------|-----------------------------------|
|                      | N                     | azwa użytkownika  <br>Hasło                                                                  | ( Initial user nam<br>Login  | e admin)                          |
| L 4. Po zalogowaniu, | otworzy się           | podstawowa ko                                                                                | nfiguracja dostę             | pu do internetu.                  |
|                      |                       | ENTAGRAM                                                                                     |                              | <u>Ustawienie</u><br>zaawansowane |
|                      |                       |                                                                                              |                              | Przewód podłączony                |
| S                    | tatus                 | Status połączenia z siecią: 5                                                                | Sieć nie jest skonfigurowana |                                   |
| Ust                  | awienia<br>sieci      | VPI:<br>VCI:<br>Nazwa użytkownika dla<br>połączenia PPPoE:<br>Hasło dla połączenia<br>PPPoE: | 0<br>35<br>nazwa@usługa.pl   |                                   |
| Ustawie<br>bezprze   | enia sieci<br>wodowej | Klucz WPA-PSK TKIP+AES<br>(klucz do sieci<br>bezprzewodowej):                                |                              |                                   |
|                      |                       | Zapisz                                                                                       | ]                            |                                   |

Widoczny jest tylny panel routera, prawidłowo podłączone kable są podświetlone na zielono.

Po<mark>niż</mark>ej znajdziesz:

Status – aby wyświetlić aktualny stan połączenia z internetem uzupełnij pozycje poniżej dotyczące sieci oraz ustawień sieci bezprzewodowej. Komunikat

- Połączony - dostęp do internetu został ustanowiony prawidłowo.

 Sieć nie jest skonfigurowana - brak połączenia z internetem. Najprawdopodobniej zostało błędnie wpisane Konto dostępu internetu bądź Hasło dostępu internetu.

Ustawienia sieci - wpisz podstawowe parametry linii:

- VPI/VCI - wpisz wartości uzyskane od usługodawcy

 Nazwa użytkownika dla połączenia PPPoE - wpisz nazwę użytkownika uzyskaną od usługodawcy. Maksymalnie 128 znaków alfanumerycznych (rozpoznawana jest wielkość).
 Nazwa użytkownika jest w formacie nazwa@usługa.pl

- Hasło dla połączenia PPPoE- wpisz hasło uzyskane od usługodawcy. Maksymalnie 128 znaków alfanumerycznych (rozpoznawana jest wielkość).

Ustawienia sieci bezprzewodowej - wprowadź hasło, aby zabezpieczyć sieć bezprzewodową kluczem WPA-PSK TKIP+AES. Długość klucza wynosi od 8 do 63 znaków (bez znaków specjalnych np. ,>[)

Zapisz - Kliknij, aby skonfigurować i ustanowić połączenie

PL

## Konfiguracja routera za pomocą strony konfiguracyjnej

#### - Linia telefoniczna - ADSL

W przypadku korzystania przez usługodawcę z innej enkap<mark>sulacji niż PPPoE</mark>, należy ręcznie skonfigurować połączenie:

Uruchom przeglądarkę internetową

2.W pasku adresu wpisz domyślny adres IP: http://192.168.1.100

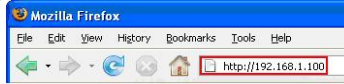

3.Uruchomi się menu w którym należy wpisać nazwę użytkownika (domyślnie: admin) oraz hasło dostępu do routera (domyślnie: pentagram)

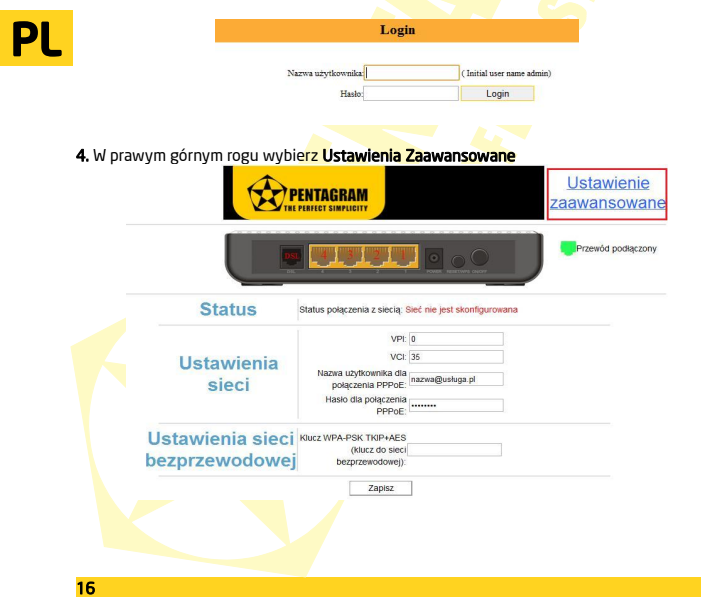

5. W menu po lewej stronie przejdź do zakładki Advanced Setup  $\rightarrow$  Wan Service  $\rightarrow$  ATM Interface

| Device Info        |            |         |      |             |          |          |                |             |                |        |                                         |        |
|--------------------|------------|---------|------|-------------|----------|----------|----------------|-------------|----------------|--------|-----------------------------------------|--------|
| Advanced Setup     | DSL ATM In | terfa   | ce C | onfiguratio |          |          |                |             |                |        |                                         |        |
| Connection Mode    |            |         |      |             |          |          |                |             |                |        |                                         |        |
| WAN Service        |            |         |      |             |          |          |                |             |                |        |                                         |        |
| ATM Interface      |            |         |      |             | Choose A | dd, or H | temove to conf | igure USL / | cini internace | 5.     |                                         |        |
| Connection Setting |            | -       |      | DCI         |          | 1 total  | Connection     |             | Cabadalas      | Ourse  | Crewn                                   | 1      |
| LAN                | Interface  | Vpi     | Vci  | Latency     | Category | Type     | Mode           | IP QoS      | Ala            | Weight | Precedence                              | Remove |
| DHCP Setting       |            |         | 05   | Dutte       |          |          | Durfs Mileste  | Disabled    |                |        | 100000000000000000000000000000000000000 |        |
| NAT                | atmo       | 0       | 35   | Fatho       | UDR      | EOA      | Delanimode     | Disabled    |                |        |                                         |        |
| Security           |            |         |      |             |          |          |                |             |                |        |                                         |        |
| Time Restriction   |            |         |      |             |          |          |                |             |                |        |                                         |        |
| Quality of Service |            |         |      |             |          |          |                |             |                |        |                                         |        |
| Routing            | Add F      | ama     | va l |             |          |          |                |             |                |        |                                         |        |
| DNS                | Engel Er   | (alling |      |             |          |          |                |             |                |        |                                         |        |
| DSL                |            |         |      |             |          |          |                |             |                |        |                                         |        |
| UPnP               |            |         |      |             |          |          |                |             |                |        |                                         |        |
| Interface Grouping |            |         |      |             |          |          |                |             |                |        |                                         |        |
| Multicast          |            |         |      |             |          |          |                |             |                |        |                                         |        |
| Wireless           |            |         |      |             |          |          |                |             |                |        |                                         |        |
| Diagnostics        |            |         |      |             |          |          |                |             |                |        |                                         |        |
| Management         |            |         |      |             |          |          |                |             |                |        |                                         |        |
| Exit               |            |         |      |             |          |          |                |             |                |        |                                         |        |
| Back to wizard     |            |         |      |             |          |          |                |             |                |        |                                         |        |

Widoczna jest tabel z aktualnymi parametrami połączenia. Zaznacz opcję **Remove** w tabeli, a następnie potwierdź wybór poprzez kliknięcie przycisku **Remove**. Aby dodać nowe typ połączenia kliknij przycisk **Ad**.

| Device Info        |                                                                                                    |
|--------------------|----------------------------------------------------------------------------------------------------|
| Advanced Setup     | ATM PVC Configuration                                                                                  |
| Connection Mode    |                                                                                                    |
| WAN Service        | This assess allows you'r applicate an (TM DVC identifier (VD) and VCD asled DCI letano, asled a series |
| ATM Interface      | category. Otherwise choose an existing interface by selecting the checkbox to enable it                |
| Connection Setting |                                                                                                    |
| LAN                | VP: (0-255) 0                                                                                          |
| DHCP Setting       |                                                                                                    |
| NAT                | VCI: [32-65535] 35                                                                                     |
| Security           |                                                                                                    |
| Time Restriction   |                                                                                                    |
| Quality of Service | Derect Doc Link Type (cox is for mmoc, inoc, and Bridge.)                                              |
| Routing            | O EDA                                                                                                  |
| DNS                |                                                                                                    |
| DSL                |                                                                                                    |
| UPnP               | Encapsulation Mode: VC/MUX                                                                             |
| Interface Grouping |                                                                                                    |
| Multicast          | Service Category: UBR Without PCR •                                                                    |
| Wireless           |                                                                                                    |
| Diagnostics        | Select IP QoS Scheduler Algorithm                                                                      |
| Management         | Strict Priority                                                                                        |
| Exit               | Precedence of the default queue: 8 (lowest)                                                            |
| Back to wizard     | Weighted Fair Queuing                                                                                  |
|                    | Weight Value of the default queue: [1-63] 1                                                            |
|                    | MPAAL Group Precedence: 8 -                                                                            |
|                    |                                                                                                    |
|                    |                                                                                                    |

Przy podstawowej konfiguracji prawidłowo ustaw tylko parametry znajdujące się w zaznaczonej na czerwono ramce. Kliknij przycisk **Apply/Save**, aby zapisać i dodać do tabeli nowe dane konfiguracyjne.

6. Następnie w menu po lewej stronie wybierz zakładkę Advanced Setup → Wan Service → Connection Setting

| Device Info        |                 |             |       |                  |                  |           |     |             |        |      |
|--------------------|-----------------|-------------|-------|------------------|------------------|-----------|-----|-------------|--------|------|
| Advanced Setup     | Wide Area Netwo |             |       |                  |                  |           |     |             |        |      |
| Connection Mode    |                 |             |       |                  |                  |           |     |             |        |      |
| WAN Service        |                 | 0           |       |                  |                  |           |     |             |        |      |
| ATM Interface      |                 | Choose Add  | Remov | e of Edit to com | igure a viven se | avice ove | ase | ected inten | ace.   |      |
| Connection Setting | Interface       | Description | Type  | Man9021n         | ManMuxId         | Iamo      | NAT | Firewall    | Romovo | Edit |
| LAN                | Interface       | Description | TAbe  | Vianouzip        | VIGITI-TUATO     | Tamb      | INT | Incide      | Remove | Luic |
| DHCP Setting       |                 |             |       |                  |                  |           |     |             |        |      |
| NAT                |                 |             |       |                  |                  |           |     |             |        |      |
| Security           |                 |             |       |                  |                  |           |     |             |        |      |
| Time Restriction   |                 |             |       |                  |                  |           |     |             |        |      |
| Quality of Service |                 | _           |       |                  |                  |           |     |             |        |      |
| Routing            | Add Remo        | ive         |       |                  |                  |           |     |             |        |      |
| DNS                |                 |             |       |                  |                  |           |     |             |        |      |
| DSL                |                 |             |       |                  |                  |           |     |             |        |      |
| UPnP               |                 |             |       |                  |                  |           |     |             |        |      |
| Interface Grouping |                 |             |       |                  |                  |           |     |             |        |      |
| Multicast          |                 |             |       |                  |                  |           |     |             |        |      |
| Wireless           |                 |             |       |                  |                  |           |     |             |        |      |
| Diagnostics        |                 |             |       |                  |                  |           |     |             |        |      |
| Management         |                 |             |       |                  |                  |           |     |             |        |      |
| Exit               |                 |             |       |                  |                  |           |     |             |        |      |
| Back to wizard     |                 |             |       |                  |                  |           |     |             |        |      |

Wybierz **Add**, aby wprowadzić dane niezbędne do uzyskania połączenia z internetem.

W następnym oknie ukażą się dane potwierdzające wybrane parametry jak enkaspulacja i wartość VPI/VCI

| Device Info        |                            |              |  |
|--------------------|----------------------------|--------------|--|
| Advanced Setup     | WAN Service Configuration  |              |  |
| Connection Mode    |                            |              |  |
| WAN Service        |                            |              |  |
| ATM Interface      |                            |              |  |
| Connection Setting | Enter Service Description: | nnnna 0 0 35 |  |
| LAN                |                            | Leeen        |  |
| DHCP Setting       |                            |              |  |
| NAT                |                            |              |  |
| Security           |                            |              |  |
| Time Restriction   |                            |              |  |
| Quality of Service |                            |              |  |
| Routing            | Deale Mart                 |              |  |
| DNS                | Back                       |              |  |
| DSL                |                            |              |  |
| UPnP               |                            |              |  |
| Interface Grouping |                            |              |  |
| Multicast          |                            |              |  |
| Wireless           |                            |              |  |
| Diagnostics        |                            |              |  |
| Management         |                            |              |  |
| Exit               |                            |              |  |
| Back to wizard     |                            |              |  |

Kliknij przycisk Next.

18

W kolejnym oknie wprowadź dane od usługodawcy nazwę użytkownika oraz hasło dostępu do usługi ( uzupełnij dane znajdujące się w zaznaczonej na czerwono ramce ).

| Device Info        |                                                                                                    |
|--------------------|----------------------------------------------------------------------------------------------------|
| Advanced Setup     | PPP Username and Password                                                                                           |
| Connection Mode    |                                                                                                    |
| WAN Service        |                                                                                                    |
| ATM Interface      | PPP usually requires that you have a user name and password to establish your connection. In the boxes below, enter |
| Connection Setting | the user name and password that your ISP has provided to you.                                                       |
| LAN                |                                                                                                    |
| DHCP Setting       | PPP Username: nazwa@uskuga pl                                                                                       |
| NAT                | DDD Deserverd                                                                                                    |
| Security           | FFF Fd33W0IU                                                                                                    |
| Time Restriction   | Authentication Method: AUTO                                                                                         |
| Quality of Service | Clone MAC                                                                                                    |
| Routing            | Enable Fullcone NAT                                                                                                 |
| DNS                |                                                                                                    |
| DSL                | Dial on demand (with Idle timeout timer)                                                                            |
| UPnP               | Use Static IPv4 Address                                                                                             |
| Interface Grouping | Enable PPP Debug Mode                                                                                               |
| Multicast          | Multicast Drovy                                                                                                    |
| Wireless           | Cookie (CND Hullinget Draw                                                                                          |
| Diagnostics        | Chable four Multicast Floxy                                                                                         |
| Management         |                                                                                                    |
| Exit               |                                                                                                    |
| Back to wizard     | 71 1.10 31 1.30                                                                                                    |

Kliknij przycisk Next.

W dwóch kolejnych oknach ukażą się dane odnoście bramy domyślnej i serwerów DNS, przy podstawowej konfiguracji nie należy ich zmieniać – kliknij dwukrotnie przycisk **Next.** 

Ostatnim etapem jest potwierdzenie wprowadzonych danych.

| Device Info        |                     |                                                           |  |
|--------------------|---------------------|-----------------------------------------------------------|--|
| Advanced Setup     | WAN Setup - Summary |                                                           |  |
| Connection Mode    |                     |                                                           |  |
| WAN Service        | Make ours th        | the addings below match the addings provided by your ICD  |  |
| ATM Interface      | make sure m         | The seeings below match the seeings provided by your ISP. |  |
| Connection Setting | Connection Type:    | PPPOA                                                     |  |
| LAN                | NAT:                | Enabled                                                   |  |
| DHCP Setting       | Full Cone NAT:      | Disabled                                                  |  |
| NAT                | Firewall:           | Enabled                                                   |  |
| Security           | IGMP Multicast:     | Disabled                                                  |  |
| Routing<br>DNS     |                     |                                                           |  |
| DSL                |                     |                                                           |  |
| UPnP               | Back Apply/Save     |                                                           |  |
| Interface Grouping |                     |                                                           |  |
| Multicast          |                     |                                                           |  |
| Wireless           |                     |                                                           |  |
| Diagnostics        |                     |                                                           |  |
| Management         |                     |                                                           |  |
| Exit               |                     |                                                           |  |
| Back to wizard     |                     |                                                           |  |

Po kliknięciu przycisku **Apply/Save** zapiszesz zmiany i wrócisz do początkowego okna konfiguracji.

| Device Info        |               |              |           |                  |               |               |            |              |         |      |
|--------------------|---------------|--------------|-----------|------------------|---------------|---------------|------------|--------------|---------|------|
| Advanced Setup     | Wide Area Net |              |           |                  |               |               |            |              |         |      |
| Connection Mode    |               |              |           |                  |               |               |            |              |         |      |
| WAII Service       |               | Observe A    |           | and an Endition  |               | Al exercise a |            | at a distant |         |      |
| ATM Interface      |               | Choose A     | uu, reenn | ove of Edit to t | Johngure a WA | AA SEIVICE (  | wei a seie | cied milens  | 308.    |      |
| Connection Setting | Interface     | Description  | Tuno      | Mangala          | ManMustd      | Iamo          | NAT        | Einouroll    | Bomouro | Edit |
| LAN                | Incondec      | Description  | TIPC      | Tanourip         | TRAINITURAL   | aginp         | 10-11      | TH CHILL     | Remore  | Luit |
| DHCP Setting       | pppoa0        | pppoa_0_0_35 | PPPoA     | N/A              | N/A           | Disabled      | Enabled    | Enabled      |         | Edit |
| NAT                |               |              |           | L                |               |               |            |              |         |      |
| Security           |               |              |           |                  |               |               |            |              |         |      |
| Time Restriction   |               |              |           |                  |               |               |            |              |         |      |
| Quality of Service |               |              |           |                  |               |               |            |              |         |      |
| Routing            | Remove        |              |           |                  |               |               |            |              |         |      |
| DNS                |               |              |           |                  |               |               |            |              |         |      |
| DSL                |               |              |           |                  |               |               |            |              |         |      |
| UPnP               |               |              |           |                  |               |               |            |              |         |      |
| Interface Grouping |               |              |           |                  |               |               |            |              |         |      |
| Multicast          |               |              |           |                  |               |               |            |              |         |      |
| Wireless           |               |              |           |                  |               |               |            |              |         |      |
| Discussion         |               |              |           |                  |               |               |            |              |         |      |

W tym miejscu możesz usunąć bądź edytow<mark>ać wprowadzone</mark> dane.

PL

Management Exit Back to wizard

## Konfiguracja routera za pomocą strony konfigur<mark>acyjnej</mark>

#### - Łącze kablowe - xDSL

1. Uruchom przeglądarkę internetową

2.W pasku adresu wpisz domyślny adres IP: http://192.168.1.100

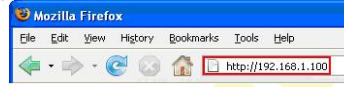

3.Uruchomi się menu w którym należy wpisać nazwę użytkownika (domyślnie: admin) oraz hasło dostępu do routera (domyślnie: pentagram)

| Nazwa użytkownika | ( Initial user name admin |
|-------------------|---------------------------|
| Hasto             | Login                     |

4. Po zalogowaniu, otworzy się podstawowa konfiguracja dostępu do internetu. W prawym górnym rogu wybierz Ustawienia Zaawansowane.

|                  |                                           |                             | Przewód |
|------------------|-------------------------------------------|-----------------------------|---------|
| Status           | Status połączenia z siecią                | Sieć nie jest skonfigurowan | a       |
|                  | VPI                                       | 0                           |         |
| Ustawienia       | VCI                                       | 35                          |         |
| sieci            | Nazwa użytkownika dla<br>polaczenia PPPoF | nazwa@usługa.pl             |         |
| Sicci            | Hasło dla połączenia<br>PPPoE:            |                             |         |
| Ustawienia sieci | Klucz WPA-PSK TKIP+AES                    |                             |         |
| bezprzewodowej   | (klucz do sieci<br>bezprzewodowej):       |                             |         |

| Device Info        |               | _ |
|--------------------|---------------|---|
| Advanced Setup     | Mode Select   |   |
| Connection Mode    |               |   |
| WAN Service        | Node Select   |   |
| LAN                | O DSI Mode    |   |
| DHCP Setting       | Ethernet Mode |   |
| NAT                |               |   |
| Security           |               |   |
| Time Restriction   |               |   |
| Quality of Service |               |   |
| Routing            |               |   |
| DNS                |               |   |
| DSL                | Apply         |   |
| UPnP               |               |   |
| Interface Grouping |               |   |
| Multicast          |               |   |
| Wireless           |               |   |
| Diagnostics        |               |   |
| Management         |               |   |
| Exit               |               |   |
| Back to wizard     |               |   |

Zaznacz opcję Ethernet modę, następnie zapisz zmiany klikając Apply.

PL

6. W menu po lewej stronie przejdź do zakładki Advanced Setup → WAN Service → ETH Interface. Kliknij przycisk ADD aby dodać nową konfigurację do tabeli (jeżeli jakaś pozycja jest już zapisana, usuń ją poprzez zaznaczenie w kolumnie Remove i potwierdź klikając przycisk Remove ).

| Device Info                                                |                  |                                        |        |
|------------------------------------------------------------|------------------|----------------------------------------|--------|
| Advanced Setup                                             |                  |                                        |        |
| Connection Mode                                            |                  |                                        |        |
| WAN Service                                                | Chasses Add at   | Demous to configure CTU W/M interfaces |        |
| ETH Interface                                              | Allow            | one FTH as layer 2 wan interface       |        |
| Connection Setting                                         |                  |                                        |        |
| LAN                                                        | Interface/(Name) | Connection Mode                        | Remove |
| DHCP Setting                                               |                  |                                        |        |
| NAT                                                        |                  |                                        |        |
| Security                                                   |                  |                                        |        |
| Time Restriction                                           |                  |                                        |        |
| Quality of Service                                         |                  |                                        |        |
| Routing                                                    | Add              |                                        |        |
| DNS                                                        |                  |                                        |        |
| DSL                                                        |                  |                                        |        |
| UPnP                                                       |                  |                                        |        |
| Interface Grouping                                         |                  |                                        |        |
|                                                            |                  |                                        |        |
| Multicast                                                  |                  |                                        |        |
| Multicast<br>Wireless                                      |                  |                                        |        |
| Multicast<br>Wireless<br>Diagnostics                       |                  |                                        |        |
| Multicast<br>Wireless<br>Diagnostics<br>Management         |                  |                                        |        |
| Multicast<br>Wireless<br>Diagnostics<br>Management<br>ixit |                  |                                        |        |

|                    | PENTAGRAM Cerberus (P63421 / IP 63431                                                                                                    |
|--------------------|----------------------------------------------------------------------------------------------------|
| Device Info        |                                                                                                    |
| Advanced Setup     | ETH WAN Configuration                                                                                                    |
| Connection Mode    |                                                                                                    |
| WAN Service        | This second description of the second second s |
| ETH Interface      | Inis screen allows you to configure a ETH port.                                                                                                    |
| Connection Setting | Select a ETH port                                                                                                    |
| LAN                |                                                                                                    |
| DHCP Setting       | Select Connection Mode                                                                                                    |
| NAT                | Default Mode - Single service over one connection                                                                                                    |
| Security           | VLAN MUX Mode - Multiple Vian service over one connection                                                                                                    |
| Time Restriction   |                                                                                                    |
| Quality of Service | Note: eht0 = lan1, eht1 = lan2, eht2 = lan3, eht3 = lan4                                                                                                    |
| Routing            |                                                                                                    |
| DNS                |                                                                                                    |
| DSL                |                                                                                                    |
| UPnP               | Back Appl//Save                                                                                                    |
| Interface Grouping |                                                                                                    |
| Multicast          |                                                                                                    |
| Wireless           |                                                                                                    |
| Diagnostics        |                                                                                                    |
| Management         |                                                                                                    |
| Exit               |                                                                                                    |
| Back to wizard     |                                                                                                    |

Zapisz zmiany przyciskiem Apply/Save.

7. Przejdź do zakładki Advanced Setup  $\rightarrow$  WAN Service  $\rightarrow$  Connection Setting. Kliknij przycisk ADD aby dodać nową konfiguracje.

| Device mile        |      |             |             |        |                   |                 |          |         |               |        | _    |
|--------------------|------|-------------|-------------|--------|-------------------|-----------------|----------|---------|---------------|--------|------|
| Advanced Setup     | Wide | Area Networ |             |        |                   |                 |          |         |               |        |      |
| Connection Mode    |      |             |             |        |                   |                 |          |         |               |        |      |
| WAN Service        |      |             | Choose Add  | Bamara | o or Edit to conf | auro o MAN os   | nico our | r o ool | noted interfe |        |      |
| ETH Interface      |      |             | Choose Add  | Rentow | e or Edit to com  | gure a virus se | wice ove | a ser   | ected intens  | ice.   |      |
| Connection Setting |      | Intorface   | Description | Tumo   | Man9021n          | ManMuxId        | Iamo     | NAT     | Grouvall      | Pomovo | Edit |
| LAN                |      | Internace   | Description | TAbe   | Vianouzip         | VIGITITUATO     | Think    | 1041    | 1 II CWAII    | Remove | Luit |
| DHCP Setting       |      |             |             |        |                   |                 |          |         |               |        |      |
| NAT                |      |             |             |        |                   |                 |          |         |               |        |      |
| Security           |      |             |             |        |                   |                 |          |         |               |        |      |
| Time Restriction   |      |             |             |        |                   |                 |          |         |               |        |      |
| Quality of Service | _    | _           | _           |        |                   |                 |          |         |               |        |      |
| Routing            | Ad   | Id Remov    | e           |        |                   |                 |          |         |               |        |      |
| DNS                |      |             |             |        |                   |                 |          |         |               |        |      |
| DSL                |      |             |             |        |                   |                 |          |         |               |        |      |
| UPnP               |      |             |             |        |                   |                 |          |         |               |        |      |
| Interface Grouping |      |             |             |        |                   |                 |          |         |               |        |      |
| Multicast          |      |             |             |        |                   |                 |          |         |               |        |      |
| Wireless           |      |             |             |        |                   |                 |          |         |               |        |      |
| Diagnostics        |      |             |             |        |                   |                 |          |         |               |        |      |
| Management         |      |             |             |        |                   |                 |          |         |               |        |      |
| Exit               |      |             |             |        |                   |                 |          |         |               |        |      |
| Back to wizard     |      |             |             |        |                   |                 |          |         |               |        |      |

W kolejnym oknie wybierz odpowiednią opcję konfiguracji połączenia – informacje uzyskasz od usługodawcy.

PL

| PENTAGRAM Cerber   | us [P 6342] / [P 6343]     |            |  |
|--------------------|----------------------------|------------|--|
| Advanced Setup     | WAN Service Configuration  |            |  |
| Connection Mode    |                            |            |  |
| WAN Service        |                            |            |  |
| ETH Interface      | Select WAN service type:   |            |  |
| Connection Setting | IP over Ethemet            |            |  |
| LAN                | O In over Enternet         |            |  |
| DHCP Setting       |                            |            |  |
| NAT                | Enter Service Description: | pppoe_eth3 |  |
| Security           |                            | 10.10 JE   |  |
| Time Restriction   |                            |            |  |
| Quality of Service |                            |            |  |
| Routing            |                            |            |  |
| DNS                |                            |            |  |
| DSL                |                            |            |  |
| UPnP               | Back Next                  |            |  |
| Interface Grouping |                            |            |  |
| Multicast          |                            |            |  |
| Wireless           |                            |            |  |
| Diagnostics        |                            |            |  |
| Management         |                            |            |  |
| Exit               |                            |            |  |
| Back to wizard     |                            |            |  |

PPP over Ethernet (PPPoE) - autoryzacja z<mark>a p</mark>omocą loginu i hasła IP over Ethernet - autoryzacja poprzez d<mark>ynamiczny lub sta</mark>ły adr<mark>es</mark> IP.

Kliknij przycisk **NEXT**, aby kontynuować. W zależności od wyboru opcji ukażą się inne okna do wprowadzenia danych.

#### - Konfiguracja PPP over Ethernet (PPPoE)

| Advanced Setup PPP us<br>Connection Node<br>WAR Service<br>ETH Interface<br>Connection Setting<br>IAR<br>MAT<br>BICP Setting<br>IAR<br>Security<br>Time Restriction<br>Quality of Service<br>Rooting<br>DIS<br>OSL | PPP Usually requires that you have a user name and password to establish your connection. In the bores below, e the user name and password that your ISP has provided to you.  PPP Username: PPP Password PPPcE Service Name: Authentication Method: AUTO Convertance Convertance |
|----------------------------------------------------------------------------------------------------|----------------------------------------------------------------------------------------------------|
| Connection Mode<br>WAM Service<br>ETH Interface<br>Connection Setting<br>LAM<br>DHCP Setting<br>MAT<br>Security<br>Time Restriction<br>Quality of Service<br>Routing<br>DHS<br>OSL                                 | PPP usually requires that you have a user name and password to establish your connection. In the boxes below, e<br>the user name and password that your ISP has provided to you.                                                                                                  |
| WAN service<br>Ethi Interface<br>Connection Setting<br>LAN<br>DHCP Setting<br>HAT<br>Security<br>Time Restriction<br>Quality of Service<br>Routing<br>DHS<br>DSL                                                   | PPP usually requires that you have a user name and password to establish your connection. In the bares below, e the user name and password that your ISP has provided to you.  PPP Username:  PPP Dassword  PPPcE Service Name:  Authentication Method: AUTO  Conventant          |
| ETII Interface<br>Connection Sotting<br>LAN<br>DICP Setting<br>HAT<br>Security<br>Time Restriction<br>Quality of Service<br>Routing<br>DIIS<br>DIS                                                                 | PPP Usually requires that you have a user name and password be stablish your connection. In the bases below, e be user name and password that your ISP has provided to you.  PPP Username:  PPP Password  PPPGS Service Name: Authentication Method: AUTO  Connection             |
| Connection Setting<br>LAII<br>DHCP Setting<br>IAAT<br>Security<br>Security<br>Time Restriction<br>Quality of Service<br>Routing<br>DHS<br>DSL                                                                      | The user name and password that your ISP has provided to you.                                                                                                    |
| LAN<br>DHCP Setting<br>IAT<br>Security<br>Time Restriction<br>Quality of Service<br>Routing<br>DHS<br>DSL                                                                                                    | PPP Usemame: PPP Password PPPcE Service Name: Authentication Method: AUTO                                                                                                    |
| DHCP Setting<br>HAT<br>security<br>Time Restriction<br>Quality of Service<br>Routing<br>DRS<br>DSL                                                                                                    | PPP Uservane PPP Password Attraction Method AUTO Convertance Convertance                                                                                                    |
| HAT<br>Security<br>Time Restriction<br>Quality of Service<br>Routing<br>DHS<br>DSL                                                                                                    | PPP Password PPPCS Service Name: Authentication Method: AUTO  Convention Convention                                                                                                    |
| Security<br>Time Restriction<br>Quality of Service<br>Routing<br>DNS<br>DSL                                                                                                    | PPPoE Service Name:<br>Authentication Method: AUTO                                                                                                    |
| Time Restriction<br>Quality of Service<br>Routing<br>DNS<br>DSL                                                                                                    | Authentication Method: AUTO                                                                                                    |
| Quality of Service<br>Routing<br>DNS<br>DSL                                                                                                    | Authentication Method: AUTO                                                                                                    |
| Routing<br>DNS<br>DSL                                                                                                    | Clone MAC                                                                                                    |
| DNS                                                                                                    |                                                                                                    |
| DSL                                                                                                    | Enable Fullcone NAT                                                                                                    |
|                                                                                                    |                                                                                                    |
| UPnP                                                                                                    | Dial on demand (with idle timeout timer)                                                                                                    |
| Interface Grouping                                                                                                    | PPP IP extension                                                                                                    |
| Multicast                                                                                                    | I ise Static IPvd Address                                                                                                    |
| Wireless                                                                                                    |                                                                                                    |
| Diagnostics                                                                                                    | Enable PPP Debug Mode                                                                                                    |
| Management                                                                                                    | Bridge PPPoE Frames Between WAN and Local Ports                                                                                                    |
| Exit                                                                                                    | Multicast Proxy                                                                                                    |
| Back to wizard                                                                                                    | Enable IGMP Multicast Proxy                                                                                                    |

Wprowadź podstawowe dane zaznaczone w ramce na czerwono. Usługodawca może podać tylko pozycję PPP Username oraz PPP Password. W takim wypadku pozostałe pozycje zostaw niezmienione. Kliknij przycisk **Next**.

W dwóch kolejnych oknach ukażą się ustawienia odnoście bramy domyślnej i serwerów DNS, przy podstawowej konfiguracji nie należy ich zmieniać – kliknij dwukrotnie przycisk Next.

| Device Info                                                                      |                  |                                                               |
|----------------------------------------------------------------------------------|------------------|---------------------------------------------------------------|
| Advanced Setup                                                                   |                  |                                                               |
| Connection Mode                                                                  |                  |                                                               |
| WAN Service                                                                      | Noko sura ih     | at the settings below match the settings provided by your ISP |
| ETH Interface                                                                    | Make sure un     | onoc                                                          |
| Connection Setting                                                               | Connection Type: | FFFOC                                                         |
| LAN                                                                              | NAT:             | Enabled                                                       |
| DHCP Setting                                                                     | Full Cone NAT:   | Disabled                                                      |
| NAT                                                                              | Firewall:        | Enabled                                                       |
| Security                                                                         | IGMP Multicast:  | Disabled                                                      |
| DNS<br>DSL                                                                       | Back Apply/Save  |                                                               |
|                                                                                  |                  |                                                               |
| Interface Grouping                                                               |                  |                                                               |
| Interface Grouping<br>Multicast                                                  |                  |                                                               |
| Interface Grouping<br>Multicast<br>Wireless                                      |                  |                                                               |
| Interface Grouping<br>Multicast<br>Wireless<br>Diagnostics                       |                  |                                                               |
| Interface Grouping<br>Multicast<br>Wireless<br>Diagnostics<br>Management         |                  |                                                               |
| Interface Grouping<br>Multicast<br>Wireless<br>Diagnostics<br>Management<br>Exit |                  |                                                               |

Ostatnim etapem jest potwierdzenie wprowadzonych danych.

| Device Info        |   |
|--------------------|---|
| Advanced Setup     |   |
| Connection Mode    |   |
| WAN Service        |   |
| ATM Interface      |   |
| Connection Settin  | g |
| LAN                |   |
| DHCP Setting       |   |
| NAT                |   |
| Security           |   |
| Time Restriction   |   |
| Quality of Service |   |
| Routing            |   |
| DNS                |   |
| DSL                |   |
| UPnP               |   |
| Interface Grouping |   |
| Multicast          |   |
| Wireless           |   |
| Diagnostics        |   |
| Management         |   |
| Exit               |   |
| Back to wizard     |   |

| Make sure the    | at the settings below match the settings provided by you | r ISP. |
|------------------|----------------------------------------------------------|--------|
| Connection Type: | PPPoA                                                    |        |
| NAT:             | Enabled                                                  |        |
| Full Cone NAT:   | Disabled                                                 |        |
| Firewall:        | Enabled                                                  |        |
| IGMP Multicast:  | Disabled                                                 |        |

Click "Apply/Save" to have this interface to be effective. Click "Back" to make any modifications.

Back Apply/Save

| Device Info        |                |             |          |                 |                |            |            |             |          |       |
|--------------------|----------------|-------------|----------|-----------------|----------------|------------|------------|-------------|----------|-------|
| Advanced Setup     | Wide Area Netw |             |          |                 |                |            |            |             |          |       |
| Connection Mode    |                |             |          |                 |                |            |            |             |          |       |
| WAN Service        |                |             |          |                 |                |            |            |             |          |       |
| ETH Interface      |                | Choose      | Add, Ref | nove of Edit to | conligure a vi | AN Service | over a sei | ected intel | Tace.    |       |
| Connection Setting | Interfere      | Description | Tunn     | Man 0021 m      | Manhhuntd      | ¥          | HAT        | Circumit    | Demour   | C.din |
| LAN                | Internace      | Description | Type     | VialioU21p      | Vialimuxtu     | Iginp      | IIAI       | rirewaii    | Kelliove | EOIC  |
| DHCP Setting       | ppp0           | pppoe_eth3  | PPPoE    | N/A             | N/A            | Disabled   | Enabled    | Enabled     |          | Edit  |
| NAT                |                |             |          |                 |                |            |            |             |          |       |
| Security           |                |             |          |                 |                |            |            |             |          |       |
| Time Restriction   |                |             |          |                 |                |            |            |             |          |       |
| Quality of Service |                |             |          |                 |                |            |            |             |          |       |
| Routing            | Remove         |             |          |                 |                |            |            |             |          |       |
| DNS                |                |             |          |                 |                |            |            |             |          |       |
| DSL                |                |             |          |                 |                |            |            |             |          |       |
| UPnP               |                |             |          |                 |                |            |            |             |          |       |
| Interface Grouping |                |             |          |                 |                |            |            |             |          |       |
| Multicast          |                |             |          |                 |                |            |            |             |          |       |
| Wireless           |                |             |          |                 |                |            |            |             |          |       |
| Diagnostics        |                |             |          |                 |                |            |            |             |          |       |
| Management         |                |             |          |                 |                |            |            |             |          |       |
| Exit               |                |             |          |                 |                |            |            |             |          |       |

Po kliknięciu przycisku Apply/Save zapisze<mark>sz zmiany i pow</mark>rócis<mark>z do po</mark>czątkowego okna

DI

konfiguracji. W tym miejscu możesz usunąć bądź edy<mark>tować wprowadzo</mark>ne da<mark>n</mark>e.

Back to wizard

- IP over Ethernet

| Device Info        |                                                                                                    |
|--------------------|----------------------------------------------------------------------------------------------------|
| Advanced Setup     | WAN IP Settings                                                                                                  |
| Connection Mode    |                                                                                                    |
| WAN Service        | Enter information provided to you by your ICD to configure the WAN ID cottings                                   |
| ETH Interface      | Notice: If "Obtain an IP address automatically" is chosen. DHCP will be enabled for PVC in IPoE mode             |
| Connection Setting | If "Use the following Static IP address" is chosen, enter the WAN IP address, subnet mask and interface gateway. |
| LAN                |                                                                                                    |
| DHCP Setting       | Obtain an IP address automatically                                                                               |
| NAT                | Use the following Static IP address:                                                                             |
| Security           | WAN IP Address:                                                                                                  |
| Time Restriction   | WAN Subnet Mask:                                                                                                 |
| Quality of Service | WAN gateway IP Address:                                                                                          |
| Routing            |                                                                                                    |
| DNS                | Clone MAC                                                                                                    |
| DSL                |                                                                                                    |
| UPnP               |                                                                                                    |
| Interface Grouping | Back Next                                                                                                    |
| Multicast          |                                                                                                    |
| Vireless           |                                                                                                    |
| Diagnostics        |                                                                                                    |
| Management         |                                                                                                    |
| Exit               |                                                                                                    |

Back to wizard

W zależności od informacji uzyskanych od usługodawcy wybierz odpowiedni sposób uzyskiwania adresu IP

- Obtain an IP adress automatically automatyczne uzyskiwanie adresu IP
- Use the following Static IP address wprowadź adresy IP niezbędne do połączenia.

Kliknij przycisk **Next**, aby kontynuować.

W trzech kolejnych oknach ukażą się ustawienia odnoście włączenia funkcji NAT i Firewall oraz bramy domyślnej i serwerów DNS, przy podstawowej konfiguracji nie należy ich zmieniać - kliknij trzykrotnie przycisk **Next**.

| anced Setup                                                                                                    | WAN Setup - Summary      |                                                                             |
|----------------------------------------------------------------------------------------------------|--------------------------|-----------------------------------------------------------------------------|
| Connection Mode                                                                                                    |                          |                                                                             |
| WAN Service                                                                                                    |                          |                                                                             |
| ETH Interface                                                                                                    | Make sure th             | at the settings below match the settings provided by your ISP.              |
| Connection Setting                                                                                                    | Connection Type:         | IPoE                                                                        |
| LAN                                                                                                    | NAT:                     | Enabled                                                                     |
| DHCP Setting                                                                                                    | Full Cone NAT:           | Disabled                                                                    |
| NAT                                                                                                    | Firewall:                | Enabled                                                                     |
| Security                                                                                                    | IGMP Multicast:          | Disabled                                                                    |
|                                                                                                    |                          |                                                                             |
| Quality of Service<br>Routing                                                                                                   | Click "Apply/Save" to h  | ave this interface to be effective. Click "Back" to make any modifications. |
| Quality of Service<br>Routing<br>DNS                                                                                            | Click "Apply/Save" to h  | ave this interface to be effective. Click "Back" to make any modifications. |
| Quality of Service<br>Routing<br>DNS<br>DSL<br>UPnP                                                                             | Click "Apply/Save" to ha | ave this interface to be effective. Click "Back" to make any modifications. |
| Quality of Service<br>Routing<br>DNS<br>DSL<br>UPnP<br>Interface Grouping                                                       | Click 'Apply/Save' to h  | ave this interface to be effective. Click 'Back' to make any modifications. |
| Quality of Service<br>Routing<br>DNS<br>DSL<br>UPnP<br>Interface Grouping<br>Multicast                                          | Click "Apply/Save" to h  | ave this interface to be effective. Click 'Back' to make any modifications. |
| Quality of Service<br>Routing<br>DNS<br>DSL<br>UPnP<br>Interface Grouping<br>Multicast<br>Vireless                              | Click "Apply/Save" to h  | ave this interface to be effective. Click 'Back' to make any modifications. |
| Quality of Service<br>Routing<br>DNS<br>DSL<br>UPnP<br>Interface Grouping<br>Multicast<br>Wireless<br>Jagnostics                | Click 'Apply/Save' to h  | ave this interface to be effective. Click 'Back' to make any modifications. |
| Quality of Service<br>Routing<br>DNS<br>DSL<br>UPAP<br>Interface Grouping<br>Multicast<br>Wirekess<br>Diagnostics<br>Management | Click 'ApplySave' to h   | ave this interface to be effective. Click 'Back' to make any modifications. |
| Quality of Service<br>Routing<br>DHS<br>DSL<br>UPAP<br>UPAP<br>Multicast<br>Wireless<br>Diagnostics<br>Management<br>Sit        | Click 'ApplySave' to h   | ave this interface to be effective. Click 'Back' to make any modifications. |

Po kliknięciu przycisku Apply/Save zapiszesz zmiany i powrócisz do początkowego okna konfiguracji.

| Device Into        |                |             |         |                 |               |            |             |             |          |      |
|--------------------|----------------|-------------|---------|-----------------|---------------|------------|-------------|-------------|----------|------|
| Advanced Setup     | Wide Area Netw |             |         |                 |               |            |             |             |          |      |
| Connection Mode    |                |             |         |                 |               |            |             |             |          |      |
| WAN Service        |                | 0           |         |                 |               |            |             |             | 4        |      |
| ETH Interface      |                | Choose A    | idd, Re | move of Edit to | conligure a v | VAN Servic | e over a se | rected inte | nace.    |      |
| Connection Setting | Interface      | Decorintion | Tuno    | Man9021n        | VanMuxId      | Iamp       | NAT         | Grouvall    | Romovo   | Edit |
| LAN                | Interiace      | Description | Type    | Vianouzip       | VIAIIMUXIU    | Igmp       | IDAT        | rirewall    | Kelliove | Eule |
| DHCP Setting       | eth3           | ipoe_eth3   | IPoE    | N/A             | N/A           | Disabled   | Enabled     | Enabled     |          | Edit |
| NAT                |                |             | _       |                 |               |            |             |             | L        |      |
| Security           |                |             |         |                 |               |            |             |             |          |      |
| Time Restriction   |                |             |         |                 |               |            |             |             |          |      |
| Quality of Service |                |             |         |                 |               |            |             |             |          |      |
| Routing            | Remove         |             |         |                 |               |            |             |             |          |      |
| DNS                |                |             |         |                 |               |            |             |             |          |      |
| DSL                |                |             |         |                 |               |            |             |             |          |      |
| UPnP               |                |             |         |                 |               |            |             |             |          |      |
| Interface Grouping |                |             |         |                 |               |            |             |             |          |      |
| Multicast          |                |             |         |                 |               |            |             |             |          |      |
| Wireless           |                |             |         |                 |               |            |             |             |          |      |
| Diagnostics        |                |             |         |                 |               |            |             |             |          |      |
| Management         |                |             |         |                 |               |            |             |             |          |      |
| Exit               |                |             |         |                 |               |            |             |             |          |      |
| Back to wizard     |                |             |         |                 |               |            |             |             |          |      |

W tym miejscu możesz usunąć bądź edytować wprowadzone dane.

#### Sprawdzenie statusu połączenia

W menu po lewej stronie wybierz zakładkę **Device**  $\rightarrow$  **Summary** 

| Device Info    |                                                               |                            |
|----------------|---------------------------------------------------------------|----------------------------|
| Summary        | Device Info                                                   |                            |
| WAN            |                                                               |                            |
| Statistics     |                                                               |                            |
| Route          | The following table shows the current s                       | atus of system information |
| ARP            |                                                               |                            |
| Advanced Setup | Board ID:                                                     | 963281TAN                  |
| Vireless       | Build Timestamp:                                              | 110719_0951                |
| Diagnostics    | Software Version:                                             | 1.0.0                      |
| Management     | Bootloader (CFE) Version:                                     | 1.0.37-106.24              |
| Back to wizard | DSL PHY and Driver Version:                                   | A2pD030n.d23c              |
|                | Wireless Driver Version:                                      | 5.100.96.0.coe4.06L03.0    |
|                | LAN TDrd Address                                              | 192 188 1 100              |
|                | Line Rate - Downstream (Kbps):                                | 0                          |
|                | LAN IPv4 Address:                                             | 192.168.1.100              |
|                | Default Gateway:                                              |                            |
|                | Primary DNS Server:                                           | 0.0.0.0                    |
|                | Secondary DNS Server:                                         | 0.0.0.0                    |
|                | Date/Time:                                                    | Thu Jan 1 00:05:57 1970    |
|                | This information reflects the current sta<br>Wireless statue: | enable                     |
|                | Wireless ModeLs                                               | b/g/n Mixd Mode            |
|                | SSID:                                                         | PENTAGRAM                  |
|                | BSSID:                                                        | C8:3A:35:48:40:29          |
|                |                                                               |                            |

Jeżeli połączenie zostało prawidłowo skonfigurowane to w ramce zaznaczonej kolorem czerwonym pojawi się adres IP uzyskanej bramy domyślnej i serwera DNS.

UWAGAI Konfiguracja routera jest szczegółowo opisana w Instrukcji obsługi znajdującej się na stronie www.pentagram.pl

# **Quick Installation Guide**

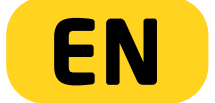

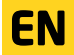

# PENTAGRAM Cerberus [P 6342] / [P 6343]

The latest versions of manual, drivers and applications are available on www.pentagram.eu .

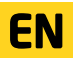

# Table of contents

| IMPORTANT INFORMATION                             | 4  |
|---------------------------------------------------|----|
| SAFETY PRECAUTIONS                                | 4  |
| INFORMATION CONCERNING WASTE ELECTRONIC EQUIPMENT | 4  |
| INTRODUCTION                                      | 5  |
| PACKAGE CONTENTS                                  | 5  |
| OPERATING THE DEVICE                              | 6  |
| FRONT PANEL                                       | 6  |
| REAR PANEL                                        | 6  |
| CONNECTING COMPUTERS TO THE CERBERUS              | 7  |
| Wired connections (LAN interface)                 | 7  |
| Wireless connections (WLAN interface)             | 7  |
| Example connecting the router and other devices   | 8  |
| CONFIGURING NETWORK PROPERTIES                    | 9  |
| Windows Vista/7                                   | 9  |
| Windows 2000/XP.                                  | 11 |
| Windows 95/98/Me                                  | 12 |
| CONFIGURING THE ROUTER                            | 13 |
| DEFAULT SETTINGS                                  | 13 |
| Restoring default settings                        | 13 |
| CONFIGURATION BY A WEB BROWSER-WIZARD             | 14 |
| CONFIGURATION USING THE CONFIGURATION PAGE        | 16 |
| Phone Line - ADSL                                 | 16 |
| Link Cable - xDSL                                 | 21 |
| CHECKING C <mark>ONNECTIO</mark> N STATUS         | 28 |
|                                                   |    |

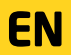

# Important information

# Safety precautions

•Do not use or store the device in dusty places, where the humidity is high or in extreme temperatures.

•Do not operate the device with wet hands to avoid the risk of device damage or electric shock.

•Do not clean the device with chemicals, such as benzine or detergents - always clean the device with a soft, dry cloth.

Disconnect the device from the computer prior to cleaning.

- Do not modify or fix the device yourself in any way, it might void the guarantee.
- •Do not drop or shake the device.
- Avoid using this product and all accessories outdoors.

•Only use the power adapter that comes with the package. Using a different voltage rating power adapter may damage the router.

## Information concerning waste electronic equipment

The markings on the device and in the attached documentation indicate that it cannot be disposed of along with unsegregated general black bag waste when withdrawn from use. The device must be recycled or processed in another way to recover reusable materials and neutralize hazardous components.

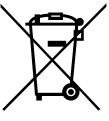

The users should contact recycling/recovery authorities to determine how the device is to be disposed of in an environment-friendly manner.

NOTE: All information and technical data is subject to change without previous notice and/or indication in this manual.

#### Copyright ©2011 PENTAGRAM

All rights reserved; copying and reproduction is strictly forbidden.

4

# Introduction

PENTAGRAM Cerberus P 6342 and P 6343 ADSL, WiFi, LAN / WAN - twin models that differ mainly in data transfer speed WiFi wireless network:

P 6342 - up to 150 Mb / s in 802.11 n

P 6343 - up to 300 Mb / s in 802.11 n

Both devices are ideal for sharing a signal with links Neostrada, Net24 and cable connects Aster / Vectra / UPC, which means that in practice the vast majority of working with Internet service providers (ISPs)

Routers provide network security - built-in Firewall and allow the encryption of transmitted data. You can easily manage the WLAN and LAN.

Common features for both models:

- Advanced QoS (Quality of Service) - allows you to set priorities for packages in order to guarantee certain levels of performance of data flow

- Built-in firewall provides protection against attacks from the outside, when someone might try to steal, delete or rearrange data on our computers.

 WPA, WEP, MAC Filter - with encrypted connections and can set the access to our router, we protect our computers against attacks from the Internet and direct attempts to break into your router via a wireless network. Nobody wants to link to our broken into the bank, sent on illegal software or published the material also illegal.

Parental Controls (URL blocking) - Security also provide support for parental control, you
can specify the range of your computer access to the Internet and specific web pages.

In this guide you will find all the information needed to install the router, and connect to a computer for further configuration.

EN

Advanced Configuration of the router is described in detail in the User's Guide located on the side of www.pentagram.eu

# Package contents

1.PENTAGRAM Cerberus [P 6343] 2.Mains adapter 3.Network cable (RJ-45) 4.Quick Installation Guide

If any of the package contents are missing, please contact your vendor.

# Operating the device

## Front Panel

|  | 1.2/IpTV 3 | 4 | DSL WLAN SYS | POWERWPS |   |
|--|------------|---|--------------|----------|---|
|  | 0 0 0      | 0 | 0 0 0        | 0 0 0    | - |
|  |            |   |              |          |   |

| LED     | Status   | Description                                   |  |  |  |  |  |
|---------|----------|-----------------------------------------------|--|--|--|--|--|
| LAN 1-4 | Off      | No device connected to the corresponding port |  |  |  |  |  |
|         | Flashing | Data transfer                                 |  |  |  |  |  |
|         | On       | Device connected to the corresponding port    |  |  |  |  |  |
| DSL     | Flashing | No sync with ADSL                             |  |  |  |  |  |
|         | On       | Successfully connected to an ADSL             |  |  |  |  |  |
| WLAN    | Off      | Access Poi <mark>nt R</mark> outer is off     |  |  |  |  |  |
|         | Flashing | Transmitting / Receiving data                 |  |  |  |  |  |
|         | On       | Wireless connection established.              |  |  |  |  |  |
| SYS     | Off      | Error initializing the hardware or equipment  |  |  |  |  |  |
|         | Flashing | System is ready                               |  |  |  |  |  |
| POWER   | On       | System is ready                               |  |  |  |  |  |
| WPS     | Flashing | WPS is in progress                            |  |  |  |  |  |

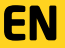

# EN Rear Panel

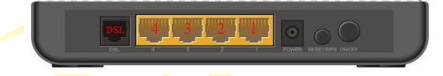

| Label                                  | Used for                                                                              |
|----------------------------------------|---------------------------------------------------------------------------------------|
| DSL (RJ-11)                            | Tele <mark>phone cable conne</mark> ctions - ADSL                                     |
| L <mark>A</mark> N 1-4 (RJ-45)         | Conn <mark>ecting</mark> with c <mark>om</mark> puters/devices through Ethernet cable |
| P <mark>O</mark> WER                   | Connecting with supplied power adapter                                                |
| R <mark>E</mark> SET/WP <mark>S</mark> | Resetting the router (press for 7 seconds) / Set connection WPS                       |
|                                        | (press for 1 second)                                                                  |
| ON <mark>/OFF</mark>                   | On and off the power                                                                  |

# Connecting computers to the Cerberus

Computers and other network devices can be connected to the Cerberus in two ways as described below.

#### Wired connections (LAN interface)

All Ethernet (LAN) ports on the router support Auto-MDIX functionality, which enables and disables crossover automatically, as required. With the autonegotiation feature, the router also automatically selects the highest connection speed available. For 10/100 Mbps transfers, a Cat. 5 twisted-pair cable is required, terminated with RJ-45 connectors according to TIA/EIA-568-A/B. One end of the cable should be connected to a computer's network adapter, and the other to one of the router's LAN ports. If the connection is correct, the LED indicator corresponding to the LAN port will light up.

#### Wireless connections (WLAN interface)

In order to connect a computer to the Cerberus using a wireless network, the WLAN adapter must be installed correctly in the system, and the router must be located within the operating range of the wireless adapter and belong to the same subnet.

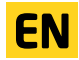

# Example connecting the router and other devices

Phone line - ADSL eg Neostrada, Netia, Dialog - annex A

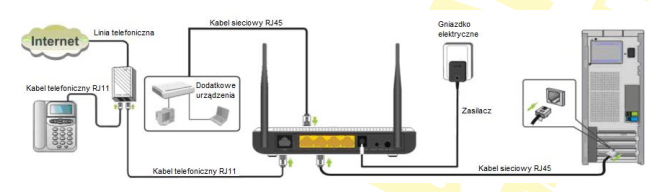

Link cable - xDSL eg UPC, Vectra, Multimedia Polska, Aster

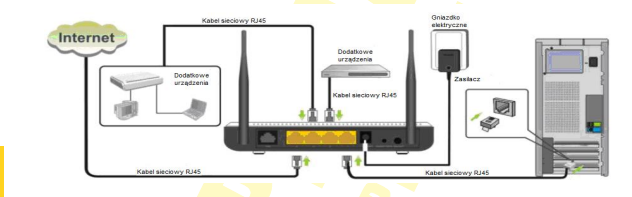

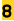

EN

# Configuring network properties

Before a connection (wired or wireless) can be established between your computer and the router, TCP/IP must be configured in the operating system (this protocol should be installed automatically by the system when installing network adapter drivers). It is recommended to configure TCP/IP so that the IP address and other connection settings are obtained from the router's DHCP server. This configuration is described below for various Windows systems.

Note: In some cases, a computer running Windows 7, Windows Vista or Windows XP Service Pack 3 may not obtain an IP address from the router's DHCP server. To solve this issue, please follow the instructions provided on the Microsoft technical support website at <a href="http://support.instructions.nd">http://support.instructions.nd</a>.

#### Windows Vista/7

Note: You need administrative privileges to perform network configuration. During configuration, it may be necessary to click **Allow** (Windows Vista) or **Yes** (Windows 7) in the **User Account Control** dialog, and provide an administrative user name and password if the current user does not have administrative privileges.

#### **1.**Click Start $\rightarrow$ Control Panel.

2.Click View network status and tasks.

3.Click View status (Vista) or click the connection type (7) for your connection.

4.On the General tab, click Properties.

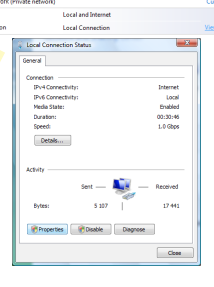

FN

## PENTAGRAM Cerberus [P 6342] / [P 6343] 5.0n the Networking tab, select Internet Protocol - 23 Version 4 (TCP/IPv4) and click Properties. Configure... Uninstal Propeties OK Cancel 6.0n the General tab. select Obtain an IP address 2 X Alternate Configuration automatically and Obtain DNS server address can get IP settings assigned automatically if you capability. Otherwise, you need to ask your net he appropriate IP settings. automatically. Obtain an IP address automatically O Upe the following IP address: 7.Click OK to save the settings and close the Internet Protocol Version 4 (TCP/IPv4) Properties dialog. Ogtain DNS server address automatically O Use the following DNS server addresses: Adganced.... OK Cancel **EN**

#### Windows 2000/XP

1.Click Start  $\rightarrow$  Settings  $\rightarrow$  Control Panel. 2.Double-click the Network Connections icon (2000/XP classic view) or Network and Internet Connections and then Network Connections (XP default view). 3.Double-click Local Area Connection

4.On the General tab, click Properties.

5.On the General tab, select Internet Protocol (TCP/IP) and click Properties.

6.0n the General tab, select Obtain an IP address automatically and Obtain DNS server address automatically.

7.Click OK to save the settings and close the Internet Protocol (TCP/IP) Properties dialog.

|      | 🕫 Control Panel                                                                                                    |    |
|------|----------------------------------------------------------------------------------------------------|----|
|      | Ele Edit Yew Pignantes Tools Help                                                                                                    |    |
|      | Gaset - D - D Search Polders                                                                                                    |    |
|      | Agdress 🔐 Control Panel 💌 🛃 60                                                                                                    |    |
|      | Fonts Gane Internet Keyboard II<br>Controllers Options                                                                                            |    |
|      | 🗠 🔿 🔨 h                                                                                                    |    |
|      | Notice Network Setup Phone and                                                                                                    |    |
|      | Connections Wizard Moden                                                                                                    |    |
|      | 🔩 💫 🕥 🕺 🔐                                                                                                    |    |
|      | Connects to other cos                                                                                                    |    |
|      | Local Area Connection Status                                                                                                    |    |
|      | General Support                                                                                                    |    |
|      | Connection                                                                                                    |    |
|      | Status: Connected                                                                                                    |    |
|      | Scent 100.0 Mbs                                                                                                    |    |
|      |                                                                                                    |    |
|      |                                                                                                    |    |
|      |                                                                                                    |    |
|      | 700Mly                                                                                                    |    |
|      | Sent — Section Received                                                                                                    |    |
|      |                                                                                                    |    |
|      | racion 4                                                                                                    |    |
|      |                                                                                                    |    |
|      | Donatas Dirabia                                                                                                    |    |
|      |                                                                                                    |    |
|      | Qtos                                                                                                    |    |
| - 5  |                                                                                                    |    |
|      | Treat Area Construction Properties (12) A                                                                                                    |    |
|      | offera [autremoaton] advanced]                                                                                                    |    |
|      | Correct using                                                                                                    |    |
|      | ay neares nicologramp rol rates                                                                                                    |    |
|      | This connection uses the following items:                                                                                                    |    |
|      | Build Clerk for Microsoft Networks     Set The and Printer Sharing for Microsoft Networks                                                         |    |
|      | Construction Scheduler                                                                                                    |    |
|      | M + International (Internation                                                                                                    |    |
|      | Igstal (Ininitial Properties                                                                                                    |    |
|      | Description                                                                                                    |    |
|      | wide area network protocol that provides communication                                                                                            |    |
|      | actoss diverse interconnected networks.                                                                                                    |    |
|      | Stog icon in notification area when connected<br>Notify are when this connection has limited or no preservicity                                   |    |
|      |                                                                                                    |    |
|      |                                                                                                    |    |
|      | UN Lancel                                                                                                    |    |
| Inte | emet Protocol (162/22) Properties 👔                                                                                                    | ×  |
| 6    | eneral Alternate Configuration                                                                                                    |    |
| 2    | You can get IP cettings assigned automatically if your network supports this canadality. Otherware unsuread to adv any related a distribution for | н. |
| È    | the appropriate IP settings.                                                                                                    | н. |
|      | C Ditain an IP address automatically                                                                                                    |    |
|      | C Uge the following IP address:                                                                                                    |    |
|      | Patien                                                                                                    |    |
|      | Sginstrank.                                                                                                    |    |
|      | gelad galaxay.                                                                                                    |    |
|      | Children DNS perver address automatically                                                                                                    |    |
|      | C Upg the following DNS perver addresses:                                                                                                    |    |
|      | Briened DNS server.                                                                                                    |    |
|      | gende DIS seven                                                                                                    |    |
|      | - 41                                                                                                    |    |
|      | Adganoed.                                                                                                    |    |
|      | OK Cancel                                                                                                    | 1  |
|      |                                                                                                    | -1 |

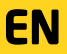

#### Windows 95/98/Me

Click Start → Settings → Control Panel.
 Double-click the Network icon.
 On the Configuration tab, select TCP/IP for the appropriate network adapter and click Properties.

4.On the IP Address tab, select Obtain an IP address automatically.

| _ |  |
|---|--|
|   |  |
|   |  |
|   |  |

5.0n the DNS Configuration tab, select Disable DNS. 6.Click OK to save the settings and close the TCP/IP Properties dialog.

| Setwork E                                                                                                    | 1    |
|----------------------------------------------------------------------------------------------------|------|
| Configuration   Identification   Access Control                                                                                  |      |
| The following network components are installed                                                                                   | Þ. 1 |
| Clerit for Microsoft Networks                                                                                                    |      |
| TOMP                                                                                                    |      |
|                                                                                                    |      |
|                                                                                                    |      |
| Ádd. Remove Properties                                                                                                    | ľ    |
| Plinay Network Logon                                                                                                    |      |
| Client for Microsoft Networks                                                                                                    |      |
| Ele and Print Sharing                                                                                                    |      |
| Description<br>TCP/IP is the costoool you use to connect to the Internet and                                                     |      |
| wide-area networks.                                                                                                    |      |
|                                                                                                    |      |
| OK Cancel                                                                                                    |      |
| TCD 4D Documentary R [2]                                                                                                    |      |
| Redex 1 Advanced   MaRINS 1                                                                                                    |      |
| DNS Configuration Gateway WINS Configuration P Address                                                                           |      |
| An IP address can be automatically assigned to this computer.                                                                    |      |
| your network administrator for an address, and then type it in<br>the strength administrator for an address, and then type it in |      |
|                                                                                                    |      |
| F ([btain an IP address automatically                                                                                            |      |
| - C Specily an IP address:                                                                                                    |      |
| Padársa.                                                                                                    |      |
| Spires Varie                                                                                                    |      |
|                                                                                                    |      |
|                                                                                                    |      |
|                                                                                                    |      |
|                                                                                                    |      |
| OK. Cancel                                                                                                    |      |
| TEP/IP Properties                                                                                                    |      |
| Bindings Advanced NetBIDS                                                                                                    |      |
| Comparison Balancey   White Comparison   Proceeding     F Dirable DNE                                                            |      |
| C Enable DNS                                                                                                    |      |
| East Ognvin                                                                                                    |      |
| Ohio Grever Greech Galler                                                                                                    |      |
|                                                                                                    |      |
| Breez                                                                                                    |      |
|                                                                                                    |      |
| Committed as Secret Crists                                                                                                    |      |
|                                                                                                    |      |
| - degene                                                                                                    |      |
|                                                                                                    |      |
|                                                                                                    |      |

To verify whether your adapter has a valid IP address:

1.Click Start > Run (Windows 98/ME/ 2000/XP) or Start > All programs > Accessories > Run (Windows Vista/7) to display the Run dialog.

2. Type cmd (Win 2000/XP/Vista/7) or command (Win 98/ME) and press Enter.

3.Type ipconfig /all (Windows 2000/XP/Vista/7) or winipcfg (Windows 98/ME) in the command line and press Enter.

4.Check whether the IP Address entry for the appropriate network adapter matches the address pool of the router's DHCP server, e.g. **192.168.1.101**.

# Default settings

Before configuring the router, we recommend reviewing the default settings for key router parameters shown below.

| IP address               | 192.168.1.100                  |
|--------------------------|--------------------------------|
| Subnet mask              | 255. 255. 255.0                |
| SSID                     | PENTAGRAM                      |
| DHCP server              | Enabled                        |
| DHCP server address pool | 100 IP addresses               |
| -                        | from 192.168.1.101             |
|                          | to 1 <mark>92.168.1.200</mark> |
| IP address lease time    | 86,400 seconds (24 hours)      |
| User name                | admin                          |
| Password                 | pentagram                      |

We recommend that you change the access password for the router's configuration page as soon as possible.

If you ever forget the access password for the router, please reset the device to its default settings.

### Restoring default settings

The router can be restored to its default settings in two ways:

 •by clicking the Restore Default Settings button on the Management → Restore Default tab on the router's configuration page; or the set of the set of t

•by pressing and holding the **RESET** button on the back of the device for approx. 7 seconds.

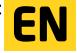

## PENTAGRAM Cerberus [P 6342] / [P 6343] Configuration by a web browser-wizard

#### 1. Start a web browser

2. In the address bar type the default IP address: http://192.168.1.100

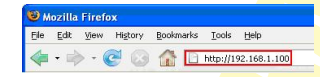

3. Start menu, in which type the user name (default: admin) and password to access the router (default: pentagram)

|       | Login       |                            |  |
|-------|-------------|----------------------------|--|
| Nazwa | użytkownika | ( Initial user name admin) |  |
|       | Hasto       | Login                      |  |

4. Once logged in, you will get a basic configuration of internet access.

|   | THE STREET                        | PERFECT SIMPLICITY                                                      |                             | zaawansowan        |
|---|-----------------------------------|-------------------------------------------------------------------------|-----------------------------|--------------------|
|   |                                   |                                                                         |                             | Przewód podłączony |
|   | Status                            | Status połączenia z siecią. §                                           | Sieć nie jest skonfigurowan | a                  |
|   | Ustawienia                        | VPI:<br>VCI:                                                            | 35                          |                    |
|   | sieci                             | Nazwa użytkownika dla<br>połączenia PPPoE:<br>Hasło dla połączenia      | nazwa@usługa.pl             |                    |
| l | Jstawienia sieci<br>ezprzewodowej | PPPoE:<br>Klucz WPA-PSK TKIP+AES<br>(klucz do sieci<br>bezprzewodowei); |                             |                    |

Visible is the rear panel of the router, cables are connected correctly highlighted in green. Below you will find:

Status - to view the current status of Internet connection, complete the items below on the network and wireless settings.

Message:

- Connected Internet access has been set up correctly.
- The network is not configured no Internet connection. Is probably misspelled Internet

access account or password to access the Internet.

Network Settings - type the basic parameters of the line:

- VPI / VCI - type values obtained from the service provider

- User name for PPPoE - type user name obtained from your service provider. Up to 128 alphanumeric characters (the size is recognized.) Username format is nazwa@usluga.pl

- Password for the PPPoE connection, enter the password from your service provider. Up to 128 alphanumeric characters (the size is recognized.)

Wireless network settings - Enter the password to protect your wireless network with WPA-PSK TKIP + AES. Key length is from 8 to 63 characters (no special characters, for example,> [)

Zapisz - Click to configure and establish a connection

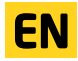

## PENTAGRAM Cerberus (P 6342) / (P 6343) Configuration using the configuration page

#### - Phone Line - ADSL

If you use a different encapsulation than the PPPoE, you must manually configure the connection:

1. Start a web browser

16

2. In the address bar type the default IP address: http://192.168.1.100

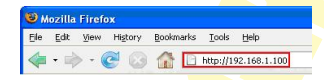

3. Start menu, in which type the user name (default: admin) and password to access the router (default: pentagram)

| <b>4.</b> In the | upper right corner, sele | ct Advanced Se                      | ttings                       |                      |
|------------------|--------------------------|-------------------------------------|------------------------------|----------------------|
|                  |                          | ENTAGRAM                            | Z                            | Ustawier<br>aawansov |
| _                | 050                      | 4 3 2 1                             |                              | Przewód podł         |
|                  | Ctatua                   |                                     |                              |                      |
|                  | Status                   | status połączenia z siecią.         | siec nie jest skontigurowana |                      |
|                  |                          | VPI                                 | 0                            |                      |
|                  | Ustawienia               | VCI:                                | 36                           |                      |
|                  | sieci                    | połączenia PPPoE:                   | nazwa@usługa.pl              |                      |
|                  |                          | Hasło dla połączenia<br>PPPoE:      | ••••••                       |                      |
|                  | Ustawienia sieci         | Klucz WPA-PSK TKIP+AES              |                              |                      |
|                  | bezprzewodowej           | (klucz do sieci<br>bezprzewodowej): |                              |                      |
|                  |                          | Zapisz                              | ]                            |                      |
|                  |                          |                                     |                              |                      |

5. In menu on the left, go to the Advanced Setup  $\rightarrow$  Service  $\rightarrow$  ATM WAN Interface

| Device Info        |            |       |      |             |            |          |                |            |                |          |            |        |
|--------------------|------------|-------|------|-------------|------------|----------|----------------|------------|----------------|----------|------------|--------|
| Advanced Setup     | DSL ATM In | terfa | ce C | onfiguratio | 9 <b>0</b> |          |                |            |                |          |            |        |
| Connection Mode    |            |       |      |             |            |          |                |            |                |          |            |        |
| WAN Service        |            |       |      |             | Chassed    | 44 44 5  | amous to cool  | aura OPI d | Thistadaea     |          |            |        |
| ATM Interface      |            |       |      |             | CHOOSE A   | 10, 01 P | ternove to com | guie Dac A | this interface | <b>.</b> |            |        |
| Connection Setting |            |       |      | DEI         | 1          | Link     | Connection     |            | Schodulor      | Quana    | Group      | [      |
| LAN                | Interface  | Vpi   | Vci  | Latency     | Category   | Type     | Mode           | IP QoS     | Alg            | Weight   | Precedence | Remove |
| DHCP Setting       | otm0       | 0     | 35   | Path0       | LIBR       | Ené      | Defaultilode   | Disphled   |                |          |            | (FT)   |
| NAT                | auto       |       | 35   | Faulo       | ODK        | 100      | Delauliwooe    | Disauleu   |                |          |            |        |
| Security           |            |       |      |             |            |          |                |            |                |          |            |        |
| Time Restriction   |            |       |      |             |            |          |                |            |                |          |            |        |
| Quality of Service |            |       |      |             |            |          |                |            |                |          |            |        |
| Routing            | Add        | Remo  | ve   |             |            |          |                |            |                |          |            |        |
| DNS                |            |       |      |             |            |          |                |            |                |          |            |        |
| DSL                |            |       |      |             |            |          |                |            |                |          |            |        |
| UPnP               |            |       |      |             |            |          |                |            |                |          |            |        |
| Interface Grouping |            |       |      |             |            |          |                |            |                |          |            |        |
| Multicast          |            |       |      |             |            |          |                |            |                |          |            |        |
| Wireless           |            |       |      |             |            |          |                |            |                |          |            |        |
| Diagnostics        |            |       |      |             |            |          |                |            |                |          |            |        |
| Management         |            |       |      |             |            |          |                |            |                |          |            |        |
| Exit               |            |       |      |             |            |          |                |            |                |          |            |        |

You can see a table with the current connection parameters. Select **Remove** in the table and then confirm by clicking the **Remove** button. To add a new connection type, click **Add**.

Back to wizard

| Advanced Setup     ATM PVC Configuration       Work Service     This screen allows you to configure an ATM PVC (defutifier (VPI and VO), select DSL latence, select a service categoryS. Otherwise choices an existing interface by selecting the checkbox to enable it.       ADM     Discreenting       Interface     VPE (destifier)       Interface     VPE (destifier)       Interface     VPE (destifier)       Interface     VPE (destifier)       Interface     VPE (destifier)       Interface     EA       Interface Grouping     Encamputed Interface V (DAUX)       Interface Grouping     Encamputed Interface (VDIAUX)                                                                                                    |  |
|----------------------------------------------------------------------------------------------------|--|
| Connection Node<br>WMI Service<br>ATH Interface<br>Connection Setting<br>LAN<br>DHCP Setting<br>NAT<br>Security<br>Time Restriction<br>Over Setting<br>MAT<br>Security<br>Time Restriction<br>ONS<br>Set OBS. Link Type (EA is for PPPoE, IPOE, and Bridge)<br>Set OBS. Link Type (EA is for PPPoE, IPOE, and Bridge)<br>DHC Set OBS. Link Type (EA is for PPPoE, IPOE, and Bridge)<br>DHC Set OBS. Link Type (EA is for PPPOE, IPOE, and Bridge)<br>DHC Set OBS. Link Type (EA is for PPPOE, IPOE, and Bridge)<br>DHC Set OBS. Link Type (EA is for PPPOE, IPOE, and Bridge)<br>DHC Set OBS. Link Type (EA is for PPPOE, IPOE, and Bridge)<br>DHC Set OBS. Link Type (EA is for PPOE, IPOE, and Bridge)<br>DHC Set OBS. Link Type (EA is for PPOE, IPOE, And IPOE, IPOE, AND TYPE (EA is for PPOE, IPOE, IPOE, AND TYPE (EA is for PPOE, IPOE, IPOE, IPOE, IPOE, IPOE, IPOE, IPOE, IPOE, IPOE, IPOE, IPOE, IPOE, IPOE, IPOE, IPOE, IPOE, IPOE, IPOE, IPOE, IPOE, IPOE, IPOE, IPOE, IPOE, IPOE, IPOE, IPO |  |
| WMI Service         This screen allows you'to configure an ATM PVC Identifier (VPI and VCI), seled DSL latency, seled a sendor category. S Otherwise choose an esisting lifetice by selecting the checkborto enable it.           ATM Interface         This screen allows you'to configure an ATM PVC Identifier (VPI and VCI), seled DSL latency, seled a sendor category. S Otherwise choose an esisting lifetice by selecting the checkborto enable it.           IAN         WPICP Setting         VPI (p.255)                                                                                                    |  |
| ATM Interface     Inte State A always to be compared by an ALM PCL before (YM and KU), seed U.S., banks, seed a service adopts, Christian Boots and existing inferiors by select (add) the christian (the christian (the chr                                                                                                    |  |
| Connection Setting     VPI: (0-255)       UAH     VPI: (0-255)       MAT     VCI: (0-2650)       Security     Sete OBL: Link Set PPPOE, (PGE, and Bridge.)       Quality of Service     ExA       Routing     EPPOA       DNS     PPOA       DNA     PROA       UPR0     Encapabilition Mode: VCMLIX       Interface Grouping     Review Computer Section Computer Section C                                                                                                    |  |
| LAII VPI (0-255) 0<br>DHCP Setting VCI (20-6553) 35<br>Security Service Setect DSL Link Type (Eok is for PPPOE, IPOE, and Bridge )<br>Thins Restriction Setect DSL Link Type (Eok is for PPPOE, IPOE, and Bridge )<br>DSS 0<br>DSS 0<br>DPA UPOP<br>Interface Grouping UPD Minute DDD                                                                                                    |  |
| DHCF Secting     In processing       HAT     VOI (20-6558) 35       Security     Three Restriction       Three Restriction     Select DBL Link Type (Eck is for PPPoE, IPOE, and Bridge)       Quality of Service     Eck       Routing     Eperpoly       DHS     IPOA       DHS     IPOA       DHS     Encapsulation Mode:       DPAP     Encapsulation Mode:       Interface Grouping     Exclapance                                                                                                    |  |
| NAT VCL [32-65555] 35<br>Security<br>Time Restriction<br>Quality of Service<br>Routing<br>DHS<br>DHS<br>DHS<br>DHS<br>DHS<br>DHS<br>DHS<br>DHS<br>DHS<br>DHS                                                                                                    |  |
| Security Time Restriction Quality of Service Cost Cost Cost Cost Cost Cost Cost Cost                                                                                                    |  |
| Time Restriction     Select DSL Link Type (Eck is for PPPoE, IPOE, and Bridge.)       Quality of Service     E Eck       Routing     P PPok       DIS     IPOA       UPPP     Encapsulation Mode:       VC/MUX     Imode                                                                                                    |  |
| Quality of Service     Select Dual, Link type (Low is the MM-Mec, Inde, and shope)       Routing     EsA       DNS     IPPAA       DNP     Encapsulation Mode:       Thetrace Grouping     Exect One of the MM and the MM and th                                                                                                    |  |
| Routing © Eion<br>DNS © PPOA<br>054<br>UPA<br>Encapsulation Mode: VC/MUX ▼<br>Interface Grouping                                                                                                    |  |
| DHS PIPOL<br>DSL PIPOL<br>UPPP Encapsulation Mode: VC/MUX •<br>Interface Grouping                                                                                                    |  |
| DSL UPPD Encapsulation Mode: VCMUX v Interface Grouping Encapsulation Mode: VCMUX v                                                                                                    |  |
| UPnp Encapsulation Mode: VC/MUX   Interface Grouping Sector Schemen UPD Moleure DOD                                                                                                    |  |
| Interface Grouping                                                                                                    |  |
| Multicast Senice Colegens LIDD Web-u-b DCD                                                                                                    |  |
| Bende Galegoly. OBK Without PCK                                                                                                    |  |
| Wireless                                                                                                    |  |
| Diagnostics Select IP QoS Scheduler Algorithm                                                                                                    |  |
| Management     Strict Priority                                                                                                    |  |
| Exit Precedence of the default queue: 8 (lowest)                                                                                                    |  |
| Back to wizard Weighted Fair Queuing                                                                                                    |  |
| weight value of the default queue: [1-6-3]                                                                                                    |  |
| MPAAL Group Precedence: 6 💌                                                                                                    |  |
|                                                                                                    |  |
|                                                                                                    |  |

In basic configuration, just set the parameters correctly located in the marked red frame. Click **Apply / Save** button to save and add new data to the table configuration.

**6.** Then in menu on the left select the tab Advanced Setup  $\rightarrow$  Service  $\rightarrow$  Wan Connection Setting

| Device Info        |         |            |             |       |                    |               |           |      |              |         |     |
|--------------------|---------|------------|-------------|-------|--------------------|---------------|-----------|------|--------------|---------|-----|
| Advanced Setup     | Wide Ar | ea Network |             |       |                    |               |           |      |              |         |     |
| Connection Mode    |         |            |             |       |                    |               |           |      |              |         |     |
| WAII Service       |         |            |             |       |                    |               |           |      |              |         |     |
| ATM Interface      |         |            | Choose Add, | Remov | e or Edit to confi | gure a way se | rvice ove | rase | ected intern | ace.    |     |
| Connection Setting |         | Interface  | Description | Tuno  | Mangala            | ManMundd      | Iamo      | NAT  | Enoural      | Bomouro | Edi |
| LAN                |         | uncertace  | Description | Type  | Vianouzip          | ViamPiuxiu    | Igmp      | IDAT | ritewaii     | Remove  | Eur |
| DHCP Setting       |         |            |             |       |                    |               |           |      |              |         |     |
| NAT                |         |            |             |       |                    |               |           |      |              |         |     |
| Security           |         |            |             |       |                    |               |           |      |              |         |     |
| Time Restriction   |         |            |             |       |                    |               |           |      |              |         |     |
| Quality of Service |         |            |             |       |                    |               |           |      |              |         |     |
| Routing            | Add     | Remove     |             |       |                    |               |           |      |              |         |     |
| DNS                |         |            |             |       |                    |               |           |      |              |         |     |
| DSL                |         |            |             |       |                    |               |           |      |              |         |     |
| UPnP               |         |            |             |       |                    |               |           |      |              |         |     |
| Interface Grouping |         |            |             |       |                    |               |           |      |              |         |     |
| Multicast          |         |            |             |       |                    |               |           |      |              |         |     |
| Wireless           |         |            |             |       |                    |               |           |      |              |         |     |
| Diagnostics        |         |            |             |       |                    |               |           |      |              |         |     |
| Management         |         |            |             |       |                    |               |           |      |              |         |     |
| Exit               |         |            |             |       |                    |               |           |      |              |         |     |
| Back to wizard     |         |            |             |       |                    |               |           |      |              |         |     |

Select **Add** to enter the information needed to connect to the Internet. In the next window you can see the selected parameters: enkaspulacja and value of the VPI / VCI

| Device mile        |                           |              |  |
|--------------------|---------------------------|--------------|--|
| Advanced Setup     | WAN Service Configuration |              |  |
| Connection Mode    |                           |              |  |
| WAN Service        |                           |              |  |
| ATM Interface      |                           |              |  |
| Connection Setting | Enter Service Description | ppppa 0 0 35 |  |
| LAN                |                           | pppod_0_0_00 |  |
| DHCP Setting       |                           |              |  |
| NAT                |                           |              |  |
| Security           |                           |              |  |
| Time Restriction   |                           |              |  |
| Quality of Service |                           |              |  |
| Routing            | Double Manut              |              |  |
| DNS                | Back                      |              |  |
| DSL                |                           |              |  |
| UPnP               |                           |              |  |
| Interface Grouping |                           |              |  |
| Multicast          |                           |              |  |
| Wireless           |                           |              |  |
| Diagnostics        |                           |              |  |
| Management         |                           |              |  |
| Exit               |                           |              |  |
| Barah ha submand   |                           |              |  |

In the window, enter the data from the service provider username and password to access the services (complete data in the highlighted red box).

| Advanced Setup     | PPP Username and Password                                                                                           |
|--------------------|----------------------------------------------------------------------------------------------------|
| Connection Mode    |                                                                                                    |
| WAN Service        |                                                                                                    |
| ATM Interface      | PPP usually requires that you have a user name and password to establish your connection. In the boxes below, enter |
| Connection Setting | the user name and password that your ISP has provided to you.                                                       |
| LAN                |                                                                                                    |
| DHCP Setting       | PPP Username: nazwa@usługa.pl                                                                                       |
| NAT                | DDD Deseword                                                                                                    |
| Security           |                                                                                                    |
| Time Restriction   | Authentication Method: AUTO                                                                                         |
| Quality of Service | Clone MAC                                                                                                    |
| Routing            | Enable Fullcone NAT                                                                                                 |
| DNS                |                                                                                                    |
| DSL                | Dial on demand (with role timeout timer)                                                                            |
| UPnP               | Use Static IPv4 Address                                                                                             |
| Interface Grouping | Enable PPP Debug Mode                                                                                               |
| Multicast          | Multicast Drovy                                                                                                    |
| Wireless           | Enable (CMD Mullicent Brown                                                                                         |
| Diagnostics        | Enable Idim P Multicast Ploty                                                                                       |
| Management         |                                                                                                    |
| Exit               |                                                                                                    |
| Back to wizard     |                                                                                                    |

#### Click Next.

In the next two windows are shown information about the default gateway and DNS servers, in the basic configuration not change them - double click the **Next** button.

The last step is to confirm input data.

EN

| Device Into        |
|--------------------|
| Advanced Setup     |
| Connection Mode    |
| WAN Service        |
| ATM Interface      |
| Connection Setting |
| LAN                |
| DHCP Setting       |
| NAT                |
| Security           |
| Time Restriction   |
| Quality of Service |
| Routing            |
| DNS                |
| DSL                |
| UPnP               |
| Interface Grouping |
| Multicast          |
| Wireless           |
| Diagnostics        |
| Management         |
| Exit               |
| Back to wizard     |
|                    |

WAN Setup - Summary

| Make sure that the settings below match the settings provided by your ISP. |          |  |  |  |  |  |
|----------------------------------------------------------------------------|----------|--|--|--|--|--|
| Connection Type:                                                           | PPPoA    |  |  |  |  |  |
| NAT:                                                                       | Enabled  |  |  |  |  |  |
| Full Cone NAT:                                                             | Disabled |  |  |  |  |  |
| Firewall:                                                                  | Enabled  |  |  |  |  |  |
| IGMP Multicast:                                                            | Disabled |  |  |  |  |  |

Click "Apply/Save" to have this interface to be effective. Click "Back" to make any modifications.

| Concession of the local division of the local division of the loca | Concernance and the second |
|----------------------------------------------------------------------------------------------------|----------------------------|
| Back                                                                                                    | Applw/Save                 |

After clicking **Apply / Save** return to the first configuration window.

| Device Info        |               |              |           |                  |               |               |            |              |         |      |
|--------------------|---------------|--------------|-----------|------------------|---------------|---------------|------------|--------------|---------|------|
| Advanced Setup     | Wide Area Net |              |           |                  |               |               |            |              |         |      |
| Connection Mode    |               |              |           |                  |               |               |            |              |         |      |
| WAII Service       |               | Observed     |           | and an Endition  |               | Al exercise a |            | at a distant |         |      |
| ATM Interface      |               | Choose A     | uu, reenn | ove of Edit to t | Johngure a WA | AA SEIVICE (  | wella sele | cied milens  | sce.    |      |
| Connection Setting | Interface     | Description  | Tuno      | Mangala          | ManMustd      | Iamo          | NAT        | Einouroll    | Bomovo  | Edit |
| LAN                | Interface     | Description  | Type      | Vianouzip        | Vidin-luxiu   | Igmp          | MAT        | Firewaii     | Keniove | Euro |
| DHCP Setting       | pppoa0        | pppoa_0_0_35 | PPPoA     | N/A              | N/A           | Disabled      | Enabled    | Enabled      |         | Edit |
| NAT                |               |              |           |                  |               |               |            |              | L1      |      |
| Security           |               |              |           |                  |               |               |            |              |         |      |
| Time Restriction   |               |              |           |                  |               |               |            |              |         |      |
| Quality of Service |               |              |           |                  |               |               |            |              |         |      |
| Routing            | Remove        |              |           |                  |               |               |            |              |         |      |
| DNS                |               |              |           |                  |               |               |            |              |         |      |
| DSL                |               |              |           |                  |               |               |            |              |         |      |
| UPnP               |               |              |           |                  |               |               |            |              |         |      |
| Interface Grouping |               |              |           |                  |               |               |            |              |         |      |
| Multicast          |               |              |           |                  |               |               |            |              |         |      |
| Wireless           |               |              |           |                  |               |               |            |              |         |      |
| Diagnostics        |               |              |           |                  |               |               |            |              |         |      |
| Management         |               |              |           |                  |               |               |            |              |         |      |

At this point it is possible to remove or edit the information.

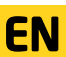

Exit Back to wizard

# Configuration using the configuration page

## - Link Cable - xDSL

#### 1.Start a web browser

2.In the address bar type the default IP address: http://192.168.1.100

| Eile | Edit | ⊻iew | History | Bookmarks | Tools | Help |
|------|------|------|---------|-----------|-------|------|
|------|------|------|---------|-----------|-------|------|

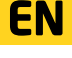

3,Start menu, in which type the user name (default: admin) and password to access the router (default: pentagram)

| Logiı              |                            |
|--------------------|----------------------------|
| Nazwa użytkownika. | ( Initial user name admin) |
| Hasto              | Login                      |

4,Once logged in, you will get a basic configuration of internet access. In the upper right corner, select Advanced Settings.

|                  | PERFECT SIMPLICITY                                                          |                            | zaawansowan        |
|------------------|-----------------------------------------------------------------------------|----------------------------|--------------------|
|                  |                                                                             |                            | Przewód podłączony |
| Status           | Status połączenia z siecią. §                                               | Sieć nie jest skonfigurowa | ana                |
| Hetawionia       | VPI:<br>VCI:                                                                | 36                         |                    |
| sieci            | Nazwa użytkownika dla<br>połączenia PPPoE:<br>Hasio dla połaczenia          | nazwa@usługa.pl            |                    |
| Ustawienia sieci | Hasio dia polączenia<br>PPPoE:<br>Klucz WPA-PSK TKIP+AES<br>(klucz do sieci |                            |                    |

5. In menu on the left, select Advanced Setup → Connection Mode

| Device Info        |                |
|--------------------|----------------|
| Advanced Setup     | Mode Select    |
| Connection Mode    |                |
| WAN Service        |                |
| LAN                | Mode Select    |
| DHCP Setting       | O Disc Mode    |
| NAT                | e Eulemer wode |
| Security           |                |
| Time Restriction   |                |
| Quality of Service |                |
| Routing            |                |
| DNS                |                |
| DSL                | Apply          |
| UPnP               |                |
| Interface Grouping |                |
| Multicast          |                |
| Wireless           |                |
| Diagnostics        |                |
| Management         |                |
| Exit               |                |
| Back to wizard     |                |

Select Ethernet Mode, then save your changes by clicking Apply.

6. In menu on the left select tab Advanced Setup → Service → ETH WAN Interface. Click the ADD button to add a new configuration to the table (if an item is already saved, delete it by selecting in the Remove column and confirm by clicking the Remove button).

**EN** 

| Device Info        |                                 |                                       |        |
|--------------------|---------------------------------|---------------------------------------|--------|
| Advanced Setup     | ETH WAN Interface Configuration |                                       |        |
| Connection Mode    |                                 |                                       |        |
| WAN Service        | Chasse Add or B                 | amous to configure CTU WAN interfaces |        |
| ETH Interface      | Allow on                        | e FTH as laver 2 wan interface        |        |
| Connection Setting |                                 |                                       |        |
| LAN                | Interface/(Name)                | Connection Mode                       | Remove |
| DHCP Setting       |                                 |                                       |        |
| NAT                |                                 |                                       |        |
| Security           |                                 |                                       |        |
| Time Restriction   |                                 |                                       |        |
| Quality of Service | (manual)                        |                                       |        |
| Routing            | Add                             |                                       |        |
| DNS                |                                 |                                       |        |
| DSL                |                                 |                                       |        |
| UPnP               |                                 |                                       |        |
| Interface Grouping |                                 |                                       |        |
| Multicast          |                                 |                                       |        |
| Wireless           |                                 |                                       |        |
| Diagnostics        |                                 |                                       |        |
| Management         |                                 |                                       |        |
| Exit               |                                 |                                       |        |
| Back to wizard     |                                 |                                       |        |

In the next window, select the LAN port number that will be used as a WAN port.

| Advanced Setup<br>Connection Mode<br>WAI Service<br>TIT Interface<br>Connection Setting<br>LAW<br>DICP Setting<br>NAT<br>Security<br>NAT<br>Security<br>Mar Security<br>Dis<br>Dis<br>Dis<br>Dis<br>Dis<br>Dis<br>Dis<br>Dis                                                                                                    | Device Info        |                                                           |  |
|----------------------------------------------------------------------------------------------------|--------------------|-----------------------------------------------------------|--|
| Connection Mode     This storean allows you to configure a ETH port.       ETH Interface     Select a ETH port.       Connection Setting     Select a ETH port.       UNP     Select a ETH port.       Security     Eth Interface       Time Restriction     Outlobe-Single service over one connection       Outlobe     Vu-NMUX Mode -Multiple Vian service over one connection       Outlobe     Vu-NMUX Mode -Multiple Vian service over one connection       Outlobe     Vu-NMUX Mode -Multiple Vian service over one connection       Outlobe     Vu-NMUX Mode -Multiple Vian service over one connection       Outlobe     Vu-NMUX Mode -Multiple Vian service over one connection       Outlobe     Note: eth0 = lant, etht = lan2, eth2 = lan3, eth1 = lan4       Wireless     Delayostics       Delayostics     Febry/Stave                                                                                                    | Advanced Setup     | ETH WAN Configuration                                     |  |
| WARI Service       This screen allows you to configure a ETH port.         ETH Interface       Select a ETH port         BARD Setting       Select a ETH port         BARD Setting       Select a ETH port         WARI MAX       Select Connection Mode         WART       Default Mode - Single service over one connection         Security       VLAN MMX Mode - Jultiple Van service over one connection         Guality of Service       Note: eth0 = Lan1, ett1 = Lan2, ett3 = Lan3         Molicast       East:         Uppa       East:         Management       Eit                                                                                                    | Connection Mode    |                                                           |  |
| FIN laterface       Imit adde an adde a gold is capable is Lin port.         Connection Setting       while in port.         Connection Setting       Set at E1 port.         DHCP Setting       Set at E1 port.         RAT       Set at E1 port.         Security       Set at E1 port.         Quality of Service       Default tode - Single service over one connection         Routing       VL-NI NUX Mode - Multiple Vian service over one connection         Diss       Note: eND = lan1, eNt = lan2, eNt = lan4         UPSP       Interface Grouping         Multicast       Apply/Stave         Vireless       Diagnostics         Diagnostics       File                                                                                                    | WAN Service        |                                                           |  |
| Connection Setting     Set of E (19 point)       LAN     Set of E (19 point)       DHCP Setting     Set of E (19 point)       NAT     Set of E (19 point)       Security     O (10 point)       Quality of Service     VLANUM Muchoo-Hudipp Van service over one connection       Note:     HD = Ian1, eht1 = Ian2, eht2 = Ian3, eht3 = Ian4       Routing     Note:       Dist     Back       Multicast     Monsement       Dit     Security                                                                                                    | ETH Interface      | This screen allows you to configure a ETH port.           |  |
| LAI<br>BHCP Setting<br>Security Generation Generation Gener | Connection Setting | Select a ETH port                                         |  |
| DHCP Setting     Sete:C Connection Hole       HAT     Image: Default Mode - Single advice our one connection       Security     Image: Default Mode - Mole advice our one connection       Time Restriction     UL-NIMUK Mode - Mole advice our one connection       Quality of Service     Note: eHD = lan1, eH1 = lan2, eH2 = lan3, eH3 = lan4       Rooting     Back: ApplySave       Interface Group     Mole advice our our our our our our our our our our                                                                                                    | LAN                |                                                           |  |
| IAT <ul> <li>Default Mode - Single service over one connection</li> <li>Security</li> <li>VLAN MUX.Mode - Multiple Vian service over one connection</li> <li>VLAN MUX.Mode - Multiple Vian service over one connection</li> <li>Rotting</li> <li>VLAN MUX.Mode - Multiple Vian service over one connection</li> <li>Rotting</li> <li>Note: eht0 = lan1, eht1 = lan2, eht2 = lan3, eht3 = lan4</li> <li>Rotting</li> <li>Rotting</li> <li>Interface Company</li> <li>Maticast</li> <li>Management</li> <li>Bat</li> </ul>                                                                                                    | DHCP Setting       | Select Connection Mode                                    |  |
| Security   VLAN MUX Mode - Multiple Vian service over one connection  Time Restriction  Ousling of Service  Restring  Diss  Diss Diss  Diss  Diss  Diss Diss Diss Diss Diss Diss Diss Diss Diss Diss Diss Diss Diss Diss Diss Diss Diss Diss Diss Diss Diss      | NAT                | Default Mode - Single service over one connection         |  |
| Time Restriction         Note: ehD = lan1, eht1 = lan2, eht2 = lan3, eht3 = lan4           Routing<br>DNS         Note: ehD = lan1, eht1 = lan2, eht2 = lan3, eht3 = lan4           UPuP         Back           Interface forcupat         Back           Multicast         Apply/Save           Management         Ekt                                                                                                    | Security           | VLAN MUX Mode - Multiple Vian service over one connection |  |
| Quality of Service         Note: off0 = lan1, ent1 = lan2, ent2 = lan4.           Kouttag         Diss           Diss         bits           Unrup         Back: ApplySave           Interfaces         Dispansitions           Vireless         Dispansitions           Dist         Eith                                                                                                    | Time Restriction   |                                                           |  |
| Routing<br>DIS<br>UPPP Ence Grouping<br>Hulficast<br>Wireless<br>Management<br>Ek                                                                                                    | Quality of Service | Note: eht0 = Ian1, eht1 = Ian2, eht2 = Ian3, eht3 = Ian4  |  |
| DIS  UPPP Back ApplySam UPPP Back ApplySam Interface Groups  Wireless Upsenett Kanagement Exit                                                                                                    | Routing            |                                                           |  |
| DSL UPAP Back ApplySave Tearson and the second and the second and      | DNS                |                                                           |  |
| UPuP     Back     ApplySave       Interface Group     Multicast       Multicast     Diagnostics       Kinagement     Exit                                                                                                    | DSL                |                                                           |  |
| Interface Grouping<br>Multicast<br>Windess<br>Diagnostics<br>Management<br>Exit                                                                                                    | UPnP               | Back Apply/Save                                           |  |
| Multicat Wireless Wineless Management Exit                                                                                                    | Interface Grouping |                                                           |  |
| Wireless<br>Diagnostics<br>Management<br>Exit                                                                                                    | Multicast          |                                                           |  |
| Diagnostics<br>Management<br>Exit                                                                                                    | Wireless           |                                                           |  |
| Management<br>Exit                                                                                                    | Diagnostics        |                                                           |  |
| Exit                                                                                                    | Management         |                                                           |  |
|                                                                                                    | Exit               |                                                           |  |

Back to wizard

Save your changes click Apply / Save.

7. Go to the Advanced WAN Setup  $\rightarrow$  Service  $\rightarrow$  Connection Setting. Click the ADD button to add a new configuration.

| ENTAGRAM Cerber    | us IP 63 | 3421/1      | P 63431        |       |                    |                |           |       |             |          |       |
|--------------------|----------|-------------|----------------|-------|--------------------|----------------|-----------|-------|-------------|----------|-------|
| Device Info        |          |             |                |       |                    |                |           |       |             |          |       |
| Advanced Setup     | Wide     | Area Networ | k (WAN) Servic |       |                    |                |           |       |             |          |       |
| Connection Mode    |          |             |                |       |                    |                |           |       |             |          |       |
| WAN Service        |          |             | 0              |       |                    |                |           |       |             |          |       |
| ETH Interface      |          |             | Choose Add     | Remov | e or Edit to conil | igure a www.se | avice ove | rasen | ected inten | ice.     |       |
| Connection Setting | 1        | Interface   | Description    | Tumo  | Map0031a           | Manhhunda      | Town      | HAT   | General     | Demana   | C.die |
| LAN                |          | Intenace    | Description    | Type  | VIAIIOUZID         | Viamituxtu     | Igmp      | INAL  | rirewali    | Kelliove | CUIL  |
| DHCP Setting       |          |             |                |       |                    |                |           |       |             |          |       |
| NAT                |          |             |                |       |                    |                |           |       |             |          |       |
| Security           |          |             |                |       |                    |                |           |       |             |          |       |
| Time Restriction   |          |             |                |       |                    |                |           |       |             |          |       |
| Quality of Service |          |             | _              |       |                    |                |           |       |             |          |       |
| Routing            | Add      | d Remov     | e              |       |                    |                |           |       |             |          |       |
| DNS                |          |             |                |       |                    |                |           |       |             |          |       |
| DSL                |          |             |                |       |                    |                |           |       |             |          |       |
| UPnP               |          |             |                |       |                    |                |           |       |             |          |       |
| Interface Grouping |          |             |                |       |                    |                |           |       |             |          |       |
| Multicast          |          |             |                |       |                    |                |           |       |             |          |       |
| Wireless           |          |             |                |       |                    |                |           |       |             |          |       |
| Diagnostics        |          |             |                |       |                    |                |           |       |             |          |       |
| Management         |          |             |                |       |                    |                |           |       |             |          |       |
| Exit               |          |             |                |       |                    |                |           |       |             |          |       |
| Back to wizard     |          |             |                |       |                    |                |           |       |             |          |       |

In the next window, select the appropriate option to configure the connection - information from your provider.

| Advanced Setup     WAII Service Configuration       WAII Service Configuration     Select WANI service hype:       Connection Netting     Power Ethernet (PPP Ge)       DR/S Setting     Power Ethernet (PPP Ge)       NAT     Power Ethernet (PPP Ge)       Routing     Power Ethernet       Oris     Gaulary of Service       Oris     Biological Service       Drivelation     Nation       Matication     Nation       Matagement     Ether       Solation     Nation       Disposition     Nation                                                                                                    | Device Info        |                            |            |
|----------------------------------------------------------------------------------------------------|--------------------|----------------------------|------------|
| Connection Mode<br>WAVII Service<br>Connection Setting<br>LAN<br>DACP Setting<br>NAT<br>Security<br>Quality of Service<br>Reading<br>Quality of Service<br>Reading<br>DBS<br>DSL<br>UmP<br>Interface Grouping<br>Multicast<br>Wardess<br>DSapostics<br>Management<br>Setting<br>DSApostics<br>Management<br>Setting<br>DSApostics<br>Management<br>Setting<br>DSApostics<br>Management<br>Setting<br>DSApostics<br>Management<br>Setting<br>DSApostics<br>Management<br>DSApostics<br>Management<br>Setting<br>DSApostics<br>Management<br>DSApostics<br>Management<br>DSApostics<br>M | Advanced Setup     | WAN Service Configuration  |            |
| WARI Service       Select WAN service hps:         FII Interface       PPP overEhemmet (PPPG)         DARD Setting       P overEhemmet (PPPG)         DARD Setting       P overEhemmet (PPPG)         MAT       P overEhemmet (PPPG)         Security       P overEhemmet (PPPG)         Quality of Security       Enter Service Description:         Routing       Dis         Dis       Dis         Dis       Enter Service Description:         Mathicat       Wreleas         Disposition       Nanagement         Soit       Enter Service Description:         Disposition       Nanagement         Soit       Enter Service Description:         Disposition       Nanagement         Soit       Enter Service Description:         Disposition       Nanagement         Soit       Enter Service Description:         Disposition       Nanagement         Soit       Disposition                                                                                                    | Connection Mode    |                            |            |
| ETH Interface     Selective Opsile       Connection Setting     IP Op over Ethernel (PPPop)       DAC Setting     IP over Ethernel (PPPop)       Nat     Enter Service Description:       Security     Enter Service Description:       Time Restriction     Popole_eth3       Data     Enter Service Description:       Data     Enter Service Description:       Data     Enter Service Description:       Data     Enter Service Description:       Data     Enter Service Description:       Data     Enter Service Description:       Data     Enter Service Description:       Data     Enter Service Description:       Data     Enter Service Description:       Data     Enter Service Description:       Data     Enter Service Description:       Back:     Frent                                                                                                    | WAN Service        |                            |            |
| Connection Setting<br>LAI<br>DHCP Setting<br>RAT<br>Security<br>Time Restriction<br>Quality of Service<br>Routing<br>DHS<br>DSJ<br>DSJ<br>DSJ<br>DSJ<br>DSJ<br>DSJ<br>DSJ<br>DSJ<br>DSJ<br>DS                                                                                                    | ETH Interface      | Select WAN service type:   |            |
| LAI<br>DHCP Setting<br>RAT<br>Security<br>Quality of Service<br>Routing<br>DHS<br>DHS<br>DHS<br>DHS<br>DHS<br>DHS<br>DHS<br>DHS                                                                                                    | Connection Setting | PPP over Ethernet (PPPOE)  |            |
| DMCP Secting       NAT       Security       Time Restriction       Quality of Service       Routing       DNS       DSL       UmP       Interface Grouping       Windexst       Diagnostics       Management       Soit       Soit       Soit       Diagnostics                                                                                                    | LAN                | O IF OVER Emeriner         |            |
| NAT     Enter Service Description:     pppooe_eth.3       Security     Fatter Service Description:     pppooe_eth.3       Quality of Service     Routing     Fatter Service Description:     PPP       DNS     Back     Fatter Service Description:     Fatter Service Description:       UPNP     Back     Fatter Service Description:     Fatter Service Description:       Notice     Back     Fatter Service Description:     Fatter Service Description:       Notice     Back     Fatter Service Description:     Fatter Service Description:                                                                                                    | DHCP Setting       |                            |            |
| Security<br>Time Restriction<br>Quality of Service<br>Routing<br>DIS<br>DIS<br>UmP<br>UmP<br>Multicast<br>Wireless<br>Diagnostus<br>Management<br>Scit<br>Scit                                                                                                    | NAT                | Enter Service Description: | pppoe_eth3 |
| Time Restriction       Quality of Service       Quality of Service       Routing       DNS       UPuP       Interface Grouping       Vireless       Disponetts       Gatter       Kanagement       Sitt                                                                                                    | Security           |                            | 10.10 H    |
| Quality of Service<br>Routing<br>DBS<br>DBS<br>UmPP Back Fielt<br>Interface Grouping<br>Wireless<br>Diagnostics<br>Minagement<br>Soft Management<br>Soft                                                                                                    | Time Restriction   |                            |            |
| Routing DIS DIS DIS Dis Dis Dis Dis Dis Dis Dis Dis Dis Dis                                                                                                    | Quality of Service |                            |            |
| DNS DS. UPhP Eack Fier Eack Fier Eac                                                                                                    | Routing            |                            |            |
| DSI UmPP IBAX FARE Interface Grouping Multicast Virelass Diagnostus Management Sxit Asakto Mazaf                                                                                                    | DNS                |                            |            |
| UPnP Back Trees Interface Grouping Multicast Wrekess Management Soft Soft                                                                                                    | DSL                |                            |            |
| Interface Grouping Walkcast<br>Witekess<br>Diagnostiks<br>Management<br>Sakt                                                                                                    | UPnP               | Back Next                  |            |
| Multicast<br>Wireless<br>Management<br>Exit Back to vizard                                                                                                    | Interface Grouping |                            |            |
| Wireless Diagnostics Management Sati Sati                                                                                                    | Multicast          |                            |            |
| Diagnostics<br>Management<br>Exit<br>Exit                                                                                                    | Wireless           |                            |            |
| Management<br>Exit<br>Back to wizard                                                                                                    | Diagnostics        |                            |            |
| Exit<br>Back to wizard                                                                                                    | Management         |                            |            |
| Back to wizard                                                                                                    | Exit               |                            |            |
|                                                                                                    | Back to wizard     |                            |            |

PPP over Ethernet (PPPoE) - authentication by login and password IP over Ethernet - authorization by dynamic or static IP address.

Click **NEXT** to continue. Depending on the choice of options will appear different window to enter data.

EN

| PPP Userally requires that you have a user name and password to establish your connection. In the bares below, en                                                                                                    |
|----------------------------------------------------------------------------------------------------|
| PPP usually requires that you have a user name and password to establish your connection. In the bases below, en                                                                                                    |
| PPP usually requires that you have a user name and password to establish your connection. In the boxes below, en                                                                                                    |
| PPP usually requires that you have a user name and password to establish your connection. In the boxes below, en                                                                                                    |
| the support and an end of the strength of the strength os strength of the strength os strength os strength os strength os strength os strength os strength os strength os strength os strength os strength os strength os stre |
| the user name and password that your ise has provided to you.                                                                                                    |
|                                                                                                    |
| PPP Username:                                                                                                    |
| PPP Password                                                                                                    |
|                                                                                                    |
| PPPoE Service Name:                                                                                                    |
| Authentication Method: AUTO                                                                                                    |
| Clone MAC                                                                                                    |
| Enable Fullcone NAT                                                                                                    |
|                                                                                                    |
| Dial on demand (with idle timeout timer)                                                                                                    |
| PPP IP extension                                                                                                    |
| I los State Ibul Address                                                                                                    |
| Dise State in the Audress                                                                                                    |
| Enable PPP Debug Mode                                                                                                    |
| Bridge PPPoE Frames Between WAN and Local Ports                                                                                                    |
| Multicast Proxy                                                                                                    |
| Enable IGNP Multicast Prov                                                                                                    |
|                                                                                                    |

Enter the basic data in the frame marked in red. Your service provider may give only the position of the PPP Username and PPP Password. In this case, the other positions do not change. Click **Next**.

In the next two windows are shown information about the default gateway and DNS servers, in the basic configuration not change them - double click the **Next** button.

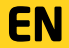

25

| Device Info        |                     |                                                            |  |
|--------------------|---------------------|------------------------------------------------------------|--|
| Advanced Setup     | WAN Setup - Summary |                                                            |  |
| Connection Mode    |                     |                                                            |  |
| WAN Service        | Make sure th        | the settings below match the settings provided by your ISP |  |
| ETH Interface      | Make sure in        | DDDsc                                                      |  |
| Connection Setting | connection Type:    |                                                            |  |
| LAN                | NAT:                | Enabled                                                    |  |
| DHCP Setting       | Full Cone NAT:      | Disabled                                                   |  |
| NAT                | Firewall:           | Enabled                                                    |  |
| Security           | IGMP Multicast:     | Disabled                                                   |  |
| Routing DNS        |                     |                                                            |  |
| DSL                | -                   |                                                            |  |
| UPnP               | Back Apply/Save     |                                                            |  |
| Interface Grouping |                     |                                                            |  |
| Multicast          |                     |                                                            |  |
| Wireless           |                     |                                                            |  |
| Diagnostics        |                     |                                                            |  |
| Management         |                     |                                                            |  |
| Exit               |                     |                                                            |  |
| Back to wizard     |                     |                                                            |  |

The last step is to confirm input data.

| Device hite        |                         |                                                                             |
|--------------------|-------------------------|-----------------------------------------------------------------------------|
| Advanced Setup     |                         |                                                                             |
| Connection Mode    |                         |                                                                             |
| WAN Service        | Make ours B             | at the settless below match the settless provided house (CD                 |
| ATM Interface      | make sore u             | active seeings below match the seeings provided by your lon.                |
| Connection Setting | Connection Type:        | PPPOA                                                                       |
| LAN                | NAT:                    | Enabled                                                                     |
| DHCP Setting       | Full Cone NAT:          | Disabled                                                                    |
| NAT                | Firewall:               | Enabled                                                                     |
| Security           | IGMP Multicast:         | Disabled                                                                    |
| Time Restriction   |                         |                                                                             |
| Quality of Service | Click "Apply/Save" to h | ave this interface to be effective. Click "Back" to make any modifications. |
| Routing            |                         |                                                                             |
| DNS                |                         |                                                                             |
| DSL                |                         |                                                                             |
| UPnP               | Back Apply/Save         |                                                                             |
| Interface Grouping |                         |                                                                             |
| Multicast          |                         |                                                                             |
| Wireless           |                         |                                                                             |

Click the button Apply / Save to save and return to the first configuration window.

| Advanced Setup<br>Connection Mode<br>WAI Service<br>ETH Interface<br>Connection Setting<br>LAI<br>DHCP Setting<br>RAT<br>Security<br>Time Restriction<br>Quality of Service<br>Routing<br>DHS<br>Bolis<br>DHS<br>DHS<br>DHS<br>DHS<br>DHS<br>DHS<br>DHS<br>DHS                                                                                                    | Device Info        |                |             |          |                 |               |           |            |             |          |      |
|----------------------------------------------------------------------------------------------------|--------------------|----------------|-------------|----------|-----------------|---------------|-----------|------------|-------------|----------|------|
| Connection Mode         VANI Service         VANI Service         Connection Setting         Date         Date         Date         Part Bearling         Date         Date         Part Bearling         Date         Date </td <td>Advanced Setup</td> <td>Wide Area Netw</td> <td></td> <td></td> <td></td> <td></td> <td></td> <td></td> <td></td> <td></td> <td></td>                                                                                                    | Advanced Setup     | Wide Area Netw |             |          |                 |               |           |            |             |          |      |
| WAN service         Diff Interface         Diff Netrification         DARD'S setting         NAT         Security         Routing         Gataly of Service         Routing         Disposition         Tele Restriction         Routing         Disposition         Disposition                                                                                                    | Connection Mode    |                |             |          |                 |               |           |            |             |          |      |
| This hereface     Connections Setting       LAI     Interface     Description     Type     Van8021p     Van4 thuckid     Type     Van8021p     Van4 thuckid     Remove     Edit       DKCP     DKCP     DKAP     Van4     DKAP     Remove     Edit     Edit       PPP0     PPP0e     NA     NA     NA     Remove     Edit       PROF     Scatter     NA     NA     Disables     Enabled     Enabled     Edit       PROF     Scatter     PPP0e     NA     NA     NA     Disables     Enabled     Edit       Disables     Scatter     Scatter     Scatter     Scatter     Scatter     Scatter     Scatter       UP0P     Disables     Scatter     Scatter     Scatter     Scatter     Scatter     Scatter       Disables     Disables     Scatter     Scatter     Scatter     Scatter     Scatter     Scatter       Disables     Disables     Scatter     Scatter     Scatter     Scatter     Scatter     Scatter       Disables     Disables     Scatter     Scatter     Scatter     Scatter     Scatter       Disables     Disables     Disables     Scatter     Scatter     Scatter     Scatter                                                                                                    | WAN Service        |                |             |          |                 |               |           |            |             |          |      |
| Connection Setting<br>LAI     Interface     Description     Type     Van80021p     VanHuidd     Jump     MAT     Frewall     Remove     Edit       DVCP Setting     ppp0     ppp00_e,eh3     PPP0E     NA     NA     Disables     Enables     Enables     E     E <td< td=""><td>ETH Interface</td><td></td><td>Choose.</td><td>Add, Ren</td><td>nove of Edit to</td><td>conligure a w</td><td>AN SEMICE</td><td>over a sei</td><td>ected intel</td><td>race.</td><td></td></td<>                                                                                                    | ETH Interface      |                | Choose.     | Add, Ren | nove of Edit to | conligure a w | AN SEMICE | over a sei | ected intel | race.    |      |
| LAN DRUPSetting Rearries Descuption Type Valuedation Value Value V | Connection Setting | Interface      | Description | Tuno     | Man9031n        | ManMurid      | Iamo      | NAT        | Einouroll   | Pomovo   | Edit |
| DMCD Secting     ppp0     ppp0e_em3     PPP0E     NA     NA     Disabled     Enabled     Image: Edit       Security     management       Doll     Control                                                                                                    | LAN                | Incentace      | Description | TAbe     | Vianouzip       | VIAINTUATU    | Igmp      | INAT       | THEWAN      | Kelliove | Luic |
| NAT Security Time Restriction Quality of Service Remove Dis UPuP Interface Grouping Hutikcast Wireless Dis Dis Cit Cit                                                                                                    | DHCP Setting       | ppp0           | pppoe_eth3  | PPPoE    | N/A             | N/A           | Disabled  | Enabled    | Enabled     |          | Edit |
| Security<br>Tane Restriction<br>Quality of Service<br>Routing<br>ONS<br>DSL<br>UPaP<br>Interface<br>Multicast<br>Wireless<br>Disgnoottics<br>Kanagement<br>DR                                                                                                    | NAT                |                |             |          |                 |               |           |            |             |          |      |
| Time Restriction       Quality of Service       Quality of Service       Remove       DNS       UPuP       Interface Grouping       Multicast       Wireless       Deignoott:Service       Remove                                                                                                    | Security           |                |             |          |                 |               |           |            |             |          |      |
| Quality of Service     Ramove       Rotifing     Ramove       DRS     DSI       UPnP     Interface front       Nutricust     Vireless       Disgnoottics     Hamagement       Dist     Either face front                                                                                                    | Time Restriction   |                |             |          |                 |               |           |            |             |          |      |
| Routing Remove ONS DSL UPuP UPuP Interface Grouping Multicast Wreless Obagnostics Management DSt                                                                                                    | Quality of Service |                |             |          |                 |               |           |            |             |          |      |
| DNS DSI DSI UP:0P Interface froughing Multicast Wireless Disgnootics Management Cold                                                                                                    | Routing            | Remove         |             |          |                 |               |           |            |             |          |      |
| DSI.<br>UPnP Interface Grouping<br>Multicast<br>Wereless<br>Diagnostics<br>Management<br>Exit                                                                                                    | DNS                |                |             |          |                 |               |           |            |             |          |      |
| UPnP TenterAcc Recoupted TenterAcc Accessed TenterAccessed TenterA | DSL                |                |             |          |                 |               |           |            |             |          |      |
| Interface Grouping<br>Multicast<br>Vireless<br>Diagnostics<br>Management<br>Exit                                                                                                    | UPnP               |                |             |          |                 |               |           |            |             |          |      |
| Multicast Multicast Diagnostics Management Colt                                                                                                    | Interface Grouping |                |             |          |                 |               |           |            |             |          |      |
| Wireless<br>Diagnostics<br>Management<br>Exit                                                                                                    | Multicast          |                |             |          |                 |               |           |            |             |          |      |
| Diagnostics<br>Management<br>Exit                                                                                                    | Wireless           |                |             |          |                 |               |           |            |             |          |      |
| Management<br>Exit                                                                                                    | Diagnostics        |                |             |          |                 |               |           |            |             |          |      |
| Exit                                                                                                    | Management         |                |             |          |                 |               |           |            |             |          |      |
|                                                                                                    | Exit               |                |             |          |                 |               |           |            |             |          |      |

Back to wizard

Diagnostics Management Exit Back to wizard

EN

At this point it is possible to remove or edit the information.

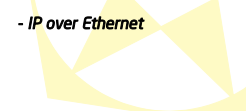

|                    | PENTAGRAM Cerberus IP 63421 / IP 63431                                                                                                    |
|--------------------|----------------------------------------------------------------------------------------------------|
| Device Info        |                                                                                                    |
| Advanced Setup     | WAN IP Settings                                                                                                    |
| Connection Mode    |                                                                                                    |
| WAN Service        | Establish and the data and the data and the second second s |
| ETH Interface      | Enter information provided to you by your ISP to configure the WAN IP settings.<br>Notice: if "Obtain an IP address automatically" is chosen. DHCP will be enabled for PVC in IPoE mode.                                                                                                    |
| Connection Setting | If "Use the following Static IP address" is chosen, enter the WAN IP address, subnet mask and interface gateway.                                                                                                    |
| LAN                |                                                                                                    |
| DHCP Setting       | Obtain an IP address automatically                                                                                                    |
| NAT                | Use the following Static IP address:                                                                                                    |
| Security           | WAN IP Address:                                                                                                    |
| Time Restriction   | WAN Subnet Mask:                                                                                                    |
| Quality of Service | WAN gateway IP Address:                                                                                                    |
| Routing            |                                                                                                    |
| DNS                | Clone Mic                                                                                                    |
| DSL                |                                                                                                    |
| UPnP               |                                                                                                    |
| Interface Grouping | Back Next                                                                                                    |
| Multicast          |                                                                                                    |
| Wireless           |                                                                                                    |
| Diagnostics        |                                                                                                    |
| Management         |                                                                                                    |
| Exit               |                                                                                                    |

Back to wizard

Depending on the information obtained from your service provider, select the appropriate way to obtain an IP address

- Obtain an IP Address automatically automatically obtain an IP address
- Use the following Static IP address Enter the IP addresses necessary to connect.

Click Next to continue..

In the next three windows are shown information about include NAT and firewall, default gateway and DNS servers, in the basic configuration not change them - triple click the **Next** button.

EN

The last step is to confirm input data.

| Device Info        |
|--------------------|
| Advanced Setup     |
| Connection Mode    |
| WAN Service        |
| ETH Interface      |
| Connection Setting |
| LAN                |
| DHCP Setting       |
| NAT                |
| Security           |
| Time Restriction   |
| Quality of Service |
| Routing            |
| DNS                |
| DSL                |
| UPnP               |
| Interface Grouping |
| Multicast          |
| Wireless           |
| Diagnostics        |
| Management         |
| Exit               |
| Back to wizard     |
|                    |

| Make sure th     | at the settings below match the settings provided by your ISP. |
|------------------|----------------------------------------------------------------|
| Connection Type: | IPoE                                                           |
| NAT:             | Enabled                                                        |
| Full Cone NAT:   | Disabled                                                       |
| Firewall:        | Enabled                                                        |

Disabled

Click "Apply/Save" to have this interface to be effective. Click "Back" to make any modifications.

Back Apply/Save

**IGMP Multicast:** 

Click the button Apply / Save to save and return to the first configuration window.

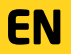

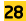

|                    |                 |             |         | PE              | NTAGR/        | AM Ce      | rberu       | s IP 6      | 3421   | / IP 63 |
|--------------------|-----------------|-------------|---------|-----------------|---------------|------------|-------------|-------------|--------|---------|
| Device Info        |                 |             |         |                 |               |            |             |             |        |         |
| Advanced Setup     | Wide Area Netwo |             |         |                 |               |            |             |             |        |         |
| Connection Mode    |                 |             |         |                 |               |            |             |             |        |         |
| WAN Service        |                 | 0           |         |                 |               |            |             |             |        |         |
| ETH Interface      |                 | Choose      | idd, Re | move or Edit to | conligure a v | VAN Servic | e over a se | nected inte | mace.  |         |
| Connection Setting | Interface       | Description | Tuno    | Man9031n        | VanMuxId      | Iamp       | MAT         | Growall     | Pomovo | Edit    |
| LAN                | Incenace        | Description | TAbe    | Vianouzip       | VIGINITUATO   | rginp      | 1041        | TH Cwall    | Remove | Cuic    |
| DHCP Setting       | eth3            | ipoe_eth3   | IPOE    | N/A             | N/A           | Disabled   | Enabled     | Enabled     |        | Edit    |
| NAT                |                 |             |         |                 |               |            |             |             |        |         |
| Security           |                 |             |         |                 |               |            |             |             |        |         |
| Time Restriction   |                 |             |         |                 |               |            |             |             |        |         |
| Quality of Service |                 |             |         |                 |               |            |             |             |        |         |
| Routing            | Remove          |             |         |                 |               |            |             |             |        |         |
| DNS                |                 |             |         |                 |               |            |             |             |        |         |
| DSL                |                 |             |         |                 |               |            |             |             |        |         |
| UPnP               |                 |             |         |                 |               |            |             |             |        |         |
| Interface Grouping |                 |             |         |                 |               |            |             |             |        |         |
| Multicast          |                 |             |         |                 |               |            |             |             |        |         |
| Wireless           |                 |             |         |                 |               |            |             |             |        |         |
| Diagnostics        |                 |             |         |                 |               |            |             |             |        |         |
| Management         |                 |             |         |                 |               |            |             |             |        |         |
| Exit               |                 |             |         |                 |               |            |             |             |        |         |
| Back to wizard     |                 |             |         |                 |               |            |             |             |        |         |

At this point it is possible to remove or edit the information.

EN

#### PENTAGRAM Cerberus [P 6342] / [P 6343] Checking connection status

In the left menu select the **Device**  $\rightarrow$  **Summary** 

| Device Info    |                                            |                            |
|----------------|--------------------------------------------|----------------------------|
| Summary        | Device Info                                |                            |
| WAN            |                                            |                            |
| Statistics     |                                            |                            |
| Route          | The following table shows the current st   | atus of system information |
| ARP            |                                            |                            |
| Advanced Setup | Board ID:                                  | 963281TAN                  |
| Wireless       | Build Timestamp:                           | 110719_0951                |
| Diagnostics    | Software Version:                          | 1.0.0                      |
| Management     | Bootloader (CFE) Version:                  | 1.0.37-106.24              |
| Back to wizard | DSL PHY and Driver Version:                | A2pD030n.d23c              |
|                | Wireless Driver Version                    | 5 100 96 0 cne4 06I 03 0   |
|                | Line Rate - Upstream (Kbps):               | 0                          |
|                | Line Rate - Downstream (Khos):             | 0                          |
|                | LAN IPv4 Address:                          | 192.168.1.100              |
|                | Default Gateway:                           |                            |
|                | Primary DNS Server:                        | 0.0.0.0                    |
|                | Secondary DNS Server:                      | 0.0.0.0                    |
|                | Date/Time:                                 | Thu Jan 1 00:05:57 1970    |
|                | This information reflects the current stat | us of your Wireless.       |
|                |                                            |                            |
|                | Wireless statue:                           | enable                     |

# **EN**

If the connection is configured correctly in the red frame will be obtained the IP address of the default gateway and DNS server.

SSID: BSSID:

Channel:

PENTAGRAM

Auto

WARNINGI Router configuration is described in detail in the User Guide located on the side of www.pentagram.eu